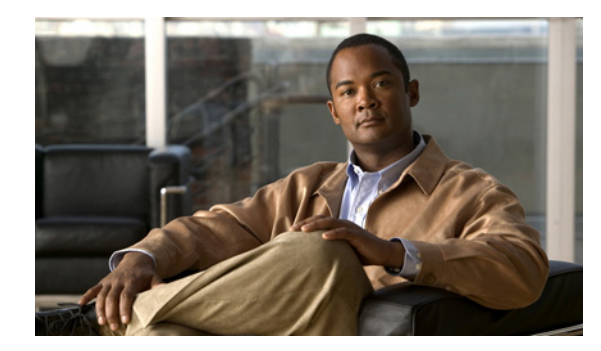

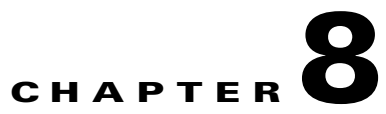

# **Other Network Management Tasks**

#### Revised: December 15, 2009, OL-18339-03

This chapter provides information on the following:

- Performing Routine Network Management, page 8-1
- Using Cisco MNM To Launch Device Configuration, page 8-4
- Viewing or Modifying Account and SNMP Information, page 8-6
- Viewing Properties for Devices and Their Components, page 8-8, including:
  - Viewing Properties for Devices, page 8-9
  - Viewing Properties for Interfaces, page 8-14
  - Viewing Properties for the Cisco ITP-L SS7 MTP2 Channel, page 8-18
  - Monitoring Cisco PGW 2200 Softswitch Host, the Cisco HSI Server, and the Cisco BAMS File Systems, page 8-19
  - Viewing BAMS Node Properties, page 8-21
  - Viewing System Component Properties, page 8-22
  - Viewing Signaling Component Properties, page 8-24
  - Viewing Trunk Group Component Properties, page 8-54
- Using Diagnostic Tools, page 8-65
- Using the MGC Toolbar, page 8-67

# **Performing Routine Network Management**

This section presents checklists of routine procedures for network management using Cisco Media Gateway Controller (MGC) Node Manager (MNM). Because Cisco MNM is used in many different types of situations, no single checklist can describe optimal procedures for all cases. This information is designed to guide you with your own management routines, tailored to your particular network and users.

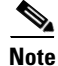

Cisco IP Transfer Point LinkExtender (ITP-L) is the new name for Cisco Signaling Link Terminal (SLT). Over time, ITP-L will replace SLT in publications and the product.

# **Procedures for Getting Started**

| Task                                                               | Steps                                                                                                    |
|--------------------------------------------------------------------|----------------------------------------------------------------------------------------------------|
| Install Cisco EMF and Cisco MNM (system administrator).            | See the Cisco MNM Installation Guide.                                                                                   |
| Configure network devices for management (system administrator).   | See Chapter 2, "Configuring Network Devices for Management".                                                            |
| Set up security (system administrator).                            | See Chapter 4, "Setting Up Cisco MNM<br>Security".                                                                      |
| Deploy the network, creating a model of your network in Cisco MNM. | See Chapter 5, "Deploying Your Network in Cisco MNM".                                                                   |
| Identify key performance measurements to monitor.                  | See Chapter 7, "Managing the Performance of<br>Cisco MNM Devices," "Selecting What To<br>Monitor" section on page 7-16. |
| Set up threshold crossing alerts and scoreboards.                  | See Chapter 6, "Managing Faults with<br>Cisco MNM," "Task 2. Customizing Event<br>Management" section on page 6-4.      |

# **Routine Daily Procedures**

| Task                                                 | Steps                                                                                                    |  |
|------------------------------------------------------|----------------------------------------------------------------------------------------------------|--|
| (Ongoing) Monitor the network for changes in status. | 1. At the top level of the Map Viewer, monitor changes.                                                                            |  |
|                                                      | 2. When you see an alarm, drill down to find where the problem occurred.                                                           |  |
|                                                      | <ol> <li>Right-click the device object and choose Tools &gt; Event Browser to view details on the alarm.</li> </ol>                |  |
|                                                      | <b>4.</b> Click <b>Acknowledge</b> for this event to indicate that the problem is being investigated.                              |  |
|                                                      | See Chapter 6, "Managing Faults with Cisco MNM,"<br>"Using the Event Browser to Manage Events" section<br>on page 6-9 for details. |  |
|                                                      | After identifying the alarm, use diagnostics to diagnose the problem. See the "Using Diagnostic Tools" section on page 8-65.       |  |

| Task                                                                                                    | Steps                                                                                                    |  |  |
|----------------------------------------------------------------------------------------------------|----------------------------------------------------------------------------------------------------|--|--|
| <ul> <li>If the network is not monitored continuously, look at alarms that came in overnight, specifically:</li> <li>Active alarms</li> <li>Alarms that were received and cleared, including alarms cleared automatically</li> <li>Destination in service alarms, such as PRIs or SS7s</li> <li>Switchovers from standby to active status Work from the most severe alarm to the least severe.</li> </ul> | Investigate active alarms as described in the previous<br>task.<br>Alternatively, in the Map Viewer, right-click the<br>Cisco PGW 2200 Softswitch host object and choose<br><b>Properties</b> , and then click the <b>Software</b> tab. See the<br>"Viewing Properties for Devices" section on page 8-9<br>for details. |  |  |
| <ul> <li>Check the health of the devices assigned to you:</li> <li>Are they in service?</li> <li>Are they reachable using ping?</li> <li>Is the device communicating with Cisco MNM?</li> </ul>                                                                                                    | If you cannot access a device, in the Map Viewer,<br>right-click the device object, and choose <b>Tools &gt;</b><br>[Device name] Diagnostics. On the General tab, click<br>IP Ping or SNMP Ping. See the "Using Diagnostic<br>Tools" section on page 8-65 for details.                                                 |  |  |
| Check the amount of disk space available on the Cisco PGW 2200 Softswitch host. Pay special attention to root ( <i>I</i> ) and <b>opt</b> directories.                                                                                                    | Monitor the file system. In the Map Viewer,<br>right-click the Cisco PGW 2200 Softswitch host<br>object and choose <b>File Systems</b> . See the "Monitoring<br>Cisco PGW 2200 Softswitch Host, the Cisco HSI<br>Server, and the Cisco BAMS File Systems" section on<br>page 8-19 for details.                          |  |  |
| Check the amount of virtual memory available<br>on the Cisco PGW 2200 Softswitch host.                                                                                                    | In the Map Viewer, right-click the<br>Cisco PGW 2200 Softswitch host object and choose<br><b>Devices &gt; Virtual Memory Properties</b> . See the<br>"Viewing System Component Properties" section on<br>page 8-22 for details.                                                                                         |  |  |
| Check the status of trunks.                                                                                                    | Check status: In the Map Viewer, right-click the<br>Trunking folder and choose <b>Properties</b> , and then click<br>the Status tab.<br>Verify trunk group: In the Map Viewer, right-click the<br>BAMS and choose <b>Properties</b> , then click the Status<br>tab.                                                     |  |  |
| Check CPU usage on the<br>Cisco PGW 2200 Softswitch host.                                                                                                    | In the Map Viewer, right-click the<br>Cisco PGW 2200 Softswitch host object and choose<br><b>Devices &gt; Processor Properties</b> . See the "Viewing<br>System Component Properties" section on page 8-22<br>for details.                                                                                              |  |  |

| Task                                                                                                    | Steps                                                                                                    |
|----------------------------------------------------------------------------------------------------|----------------------------------------------------------------------------------------------------|
| Check the number of processes running on the<br>Cisco PGW 2200 Softswitch host. Generally,<br>there should not be more than 60 to 70<br>processes running. | To see the number of processes: In the Map Viewer,<br>right-click the Cisco PGW 2200 Softswitch host<br>object and choose <b>Properties</b> , and then click the<br>Software tab. The number of processes is displayed at<br>the bottom of the dialog box. See the "Viewing<br>Properties for Devices" section on page 8-9 for<br>details. |
|                                                                                                    | To view the status of processes: In the Map Viewer,<br>right-click the device object and choose <b>Tools &gt; MGC</b><br><b>Host Diagnostics</b> . On the General tab, click <b>Process</b><br><b>Status</b> . See the "Using Diagnostic Tools" section on<br>page 8-65 for details.                                                       |
| Check the number of users on the<br>Cisco PGW 2200 Softswitch host.                                                                                        | In the Map Viewer, right-click the<br>Cisco PGW 2200 Softswitch host object and choose<br><b>Properties</b> , and then click the <b>Software</b> tab. See the<br>"Viewing Properties for Devices" section on page 8-9<br>for details.                                                                                                    |
| Cisco ITP-Ls: Check memory used and RAM.                                                                                                    | In the Map Viewer, right-click the Cisco ITP-L object,<br>choose <b>Properties</b> , and then click the <b>Memory</b> tab.<br>See the "Viewing Properties for Devices" section on<br>page 8-9 for details.                                                                                                    |
| For traffic engineering.                                                                                                    | Look at trunk group measurements to identify when the network is reaching circuit capacity.                                                                                                    |
| (As needed) Deploy new devices and delete obsolete devices.                                                                                                | See Chapter 5, "Deploying Your Network in Cisco MNM."                                                                                                    |

# **Routine Weekly Procedures**

| Task                                                                                                    | For More Information, see                                                                                                |  |
|----------------------------------------------------------------------------------------------------|----------------------------------------------------------------------------------------------------|--|
| <ul> <li>Analyze measurement data for trends:</li> <li>1. Export desired performance data.</li> <li>2. Import the data into an external measurement report and analysis tool such as Trinogy Trend.</li> </ul> | Chapter 7, "Managing the Performance of<br>Cisco MNM Devices," "Exporting Bulk<br>Performance Data" section on page 7-19 |  |

# **Using Cisco MNM To Launch Device Configuration**

From Cisco MNM, you can launch configuration tools for the Cisco PGW 2200 Softswitch node devices. Specifically, you can launch

• The Cisco Voice Services Provisioning Tool (VSPT) to configure the Cisco PGW 2200 Softswitch host.

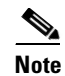

The Voice Services Provisioning Tool (VSPT) was formerly known as MNM-PT.

- CiscoView to configure the Cisco ITP-L and Cisco LAN switch
- Telnet or an X terminal window to use MML, UNIX, and OSI commands. If SSH is enabled on Cisco MNM and the target device, SSH is used instead.

# **Launching Configuration Tools**

You can launch configuration tools for various devices from the Cisco MNM Map Viewer, as shown in Table 8-1.

| Cisco PGW 2200 Softswitch<br>Node Device | Available Tools                               |
|------------------------------------------|-----------------------------------------------|
| Cisco PGW 2200 Softswitch host           | Cisco VSPT or Cisco MNM<br>Telnet or ssh; MML |
| Cisco BAMS                               | Telnet or ssh; MML                            |
| Cisco HSI server                         | Telnet or ssh; MML                            |
| Cisco ITP-L                              | CiscoView<br>Telnet or ssh                    |
| Cisco LAN Switch                         | CiscoView<br>Telnet or ssh                    |

 Table 8-1
 Configuration Tools for Cisco PGW 2200 Softswitch Node Devices

Use the following procedure to launch a configuration tool:

- **Step 1** In the Map Viewer window, right-click the device you want to configure, and choose **Tools**.
- Step 2
  - 2 From the **Tools** menu, choose one of the following:
    - Voice Services Provisioning Tool to configure the Cisco PGW 2200 Softswitch host

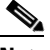

- **Note** The Voice Services Provisioning Tool option is only available when the Cisco VSPT is installed. To get more information on Cisco VSPT installation, see Chapter 2, "Installing Cisco VSPT" in the *Cisco Voice Services Provisioning Tool User Guide*.
- CiscoView to configure the Cisco ITP-L and Cisco LAN switch

The application opens.

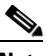

- **Note** The Cisco PGW 2200 Softswitch deployment user ID and password are passed to Cisco VSPT and you are logged in with the privileges assigned to that user: read-write or read-only. If there is no deployment user ID and password, the Cisco VSPT opens to the log in window, and you must log in manually.
- **Step 3** Perform the desired configuration.
- **Step 4** Close the application when you are done.

Γ

Use the following procedure to launch a Telnet session (or ssh, if SSH is enabled) or an X terminal window to use UNIX, OSI, and MML commands:

| Step 1 | In the Map Viewer window, right-click the desired device, and choose <b>Tools</b> .      |  |
|--------|------------------------------------------------------------------------------------------|--|
| Step 2 | From the Tools menu, choose Connection Service.                                          |  |
|        | A Telnet, ssh, or X terminal window opens, and you are connected to the selected device. |  |
| Step 3 | Enter MML commands, or perform other desired operations.                                 |  |
| Step 4 | Close the window when you are done.                                                      |  |

# Viewing or Modifying Account and SNMP Information

You can view the account and SNMP information that resides in the Cisco MNM database for any of the following Cisco PGW 2200 Softswitch node devices:

- Cisco PGW 2200 Softswitch host
- Cisco BAMS
- Cisco ITP-L
- Cisco LAN Switch
- Cisco HSI server

Account information and SNMP read and write community strings are defined when a device is deployed. If the actual device information changes—for example, if a password is changed—you can modify it to update the Cisco MNM database. The changed information is used in device rediscovery.

Use the following procedure to view or change account or SNMP information in the Cisco MNM database:

**Step 1** In the Map Viewer window, select the desired device or devices.

Note

Alternatively, if you have a Properties, States, Diagnostics, or File Systems dialog box open for the device, you can use the dialog box Navigation menu to open the Accounts dialog box.

**Step 2** Right-click and choose **Accounts**.

The Accounts dialog box opens.

- **Step 3** If you have selected more than one device, choose the desired device in the list box on the left side of the dialog box.
- Step 4 Check or change device information. See the "About the Accounts Dialog Box" section on page 8-7.
- Step 5 If you make changes, click the toolbar Save button, or choose File > Save. The updated information is saved in the Cisco MNM database.
- **Step 6** In the Accounts dialog box, you can use the toolbar buttons or menu options to:
  - Print the information on the current tab.
  - Close the dialog box.
  - Toggle dynamic update mode off and on.

- Refresh the window to update the information when dynamic update mode is off.
- Acknowledge that you have seen dynamically-updated changes.

You can use the Navigation menu to open the Properties, File Systems (where applicable), States, or Diagnostics dialog box for the selected component.

Note

• The status bar shows the current status of the device.

• If the account is locked (lock icon is closed), you do not have permission to view this information.

#### About the Accounts Dialog Box

The Accounts dialog box displays login and SNMP information for the selected network device. This information is used when the device is rediscovered. The Accounts dialog box contains the Accounts tab and the SNMP tab.

By default, the Accounts dialog is dynamically updated as device information changes. You can use toolbar buttons to turn updating on or off, acknowledge that you have seen updated information, and check for changes when dynamic updating is off.

The Accounts dialog box includes a Navigation menu that allows navigating directly to Properties, File Systems, States, or Diagnostics dialog boxes for the selected component, without having to reselect the component in the Map Viewer. See Chapter 3, "Getting Started with Cisco MNM," "Navigating between Dialog Boxes for a Given Component" section on page 3-31 for details.

#### **Accounts Dialog Box Toolbar**

The toolbar contains buttons for these functions:

- Close the current window.
- Print the contents of the window.
- Toggle dynamic update mode, to allow viewing or not viewing real-time changes.
- Refresh the window, to update the information when dynamic update mode is off.
- Acknowledge that you have seen dynamically updated dialog box changes.
- Save your changes to the Cisco MNM database.

Dynamic updates are displayed in blue. When an update occurs, the dialog box moves in front of other open Cisco MNM windows. Click **Acknowledge** to acknowledge that you have seen the changes to and remove the blue highlighting.

#### **Accounts Tab**

The Accounts tab contains the following fields:

Login ID—The login ID defined in the Cisco MNM database

Password—The password defined in the Cisco MNM database

Root or Enable Password—The root or enable super-user password defined in the Cisco MNM database

Security Policy—The security protocol used for communication with the device

- Choose SSH if you have installed the Cisco EMF SSH add-in and the device is SSH-enabled. With SSH support installed, all operations that previously used Telnet or FTP to communicate with network elements instead use ssh (the secure shell program, the SSH counterpart of Telnet) and sftp (secure FTP).
- Choose None for non-secure devices.

#### **SNMP** Tab

The SNMP tab contains the following fields:

Read Community—SNMP read-community string.

Write Community—SNMP write-community string.

Timeout (seconds)—The number of milliseconds the system attempts to connect remotely when performing an SNMP operation before timing out. The default value is 5000.

Retries—The number of times the system attempts to connect when performing an SNMP operation. The default value is 2.

Varbinds/Packet—The number of varbinds sent in a single packet to an SNMP agent. The default value is 5.

SNMP Version—The version of SNMP running on the device. Versions 1 and 2c are supported.

# **Viewing Properties for Devices and Their Components**

You can view properties for any of the Cisco PGW 2200 Softswitch node devices and their components.

You can view properties for the following devices. See the "Viewing Properties for Devices" section on page 8-9.

- Cisco PGW 2200 Softswitch host
- Cisco BAMS
- Cisco HSI server
- Cisco ITP-L
- Cisco LAN switch

You can view properties for Serial, Ethernet, and TDM interfaces. See the "Viewing Properties for Interfaces" section on page 8-14.

You can view properties and monitor the usage of the Cisco PGW 2200 Softswitch host, Cisco HSI server, and the Cisco BAMS file systems. See the "Monitoring Cisco PGW 2200 Softswitch Host, the Cisco HSI Server, and the Cisco BAMS File Systems" section on page 8-19.

You can view properties for system components (disk partitions, processor, RAM, and virtual memory) of the Cisco PGW 2200 Softswitch host, the Cisco HSI server, and the Cisco BAMS. See the "Viewing System Component Properties" section on page 8-22.

You can view properties for the following Cisco PGW 2200 Softswitch node components:

- Signaling components. See the "Viewing Signaling Component Properties" section on page 8-24.
- Trunking components. See the "Viewing Trunk Group Component Properties" section on page 8-54.

All Properties dialog boxes share the basic functionality described in the following "Common Functionality in Properties Dialog Boxes" section on page 8-9.

# **Common Functionality in Properties Dialog Boxes**

All Properties dialog boxes display dynamically updated information and provide similar functionality with the main functions accessible from a toolbar. If a Properties dialog box is opened for more than one component, a list box on the left side of the dialog box lists the available components. The Properties information applies to the selected component.

Properties dialog boxes include a menu where you can navigate directly to other dialog boxes for the selected component without having to reselect the component in Map Viewer. See Chapter 3, "Getting Started with Cisco MNM," "Navigating between Dialog Boxes for a Given Component" on page 31.

Note

The specific properties you see depends not only on the network element you are inspecting but also on the release of the Cisco PGW 2200 Softswitch host software that you are using.

## **Properties Dialog Box Toolbar**

In every Properties dialog box (see Figure 8-1), a toolbar contains buttons for these functions:

- Close the current window.
- Print the contents of the window.
- Toggle dynamic update mode, to allow viewing or not viewing real-time changes.
- Refresh the window, to update the information when dynamic update mode is off.
- Acknowledge that you have seen dynamically updated dialog box changes.

In addition, because the File System dialog box includes settings that you can modify to change how the file system is monitored, the File System Properties dialog box contains a Save button.

Dynamic updates are displayed in blue. When an update occurs, the dialog box moves in front of other open Cisco MNM windows. Click **Acknowledge** to acknowledge that you have seen the changes and to remove the blue highlighting.

Figure 8-1 Device Properties Dialog Box Toolbar

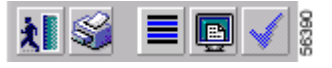

# **Viewing Properties for Devices**

You can view properties for any of the following Cisco PGW 2200 Softswitch node devices. Property fields may vary.

- Cisco PGW 2200 Softswitch host
- Cisco HSI server
- Cisco BAMS
- Cisco ITP-L
- Cisco LAN switch

Use the following procedure to view properties for a device:

| Step 1 | In the Map | Viewer window, | select the de | esired device | or devices. |
|--------|------------|----------------|---------------|---------------|-------------|
|--------|------------|----------------|---------------|---------------|-------------|

#### Step 2 Right-click and choose Properties.

The Properties dialog box opens.

If you have selected more than one device, choose the desired device in the list box on the left side of the dialog box.

- Step 3 Check device properties. See the "About the Device Properties Dialog Box" section on page 8-10 for details on properties.
- **Step 4** (Optional) In the Properties dialog box, use the toolbar buttons or menu options to manipulate the display.

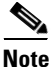

The status bar shows the current status of the device.

## About the Device Properties Dialog Box

The Properties dialog box contains a toolbar and tabs displaying various categories of device properties. The contents of the tabs varies with the device type.

By default, the Properties dialog is dynamically updated as device information changes. You can use toolbar buttons to turn updating on or off, acknowledge that you have seen updated information, and to check for changes when dynamic updating is off. All fields are display-only.

See the "Common Functionality in Properties Dialog Boxes" section on page 8-9 for more information.

#### **General Tab**

The General tab contains the following display-only fields:

- Management Address—Network management IP address.
- System Name—Administratively assigned name for the device.
- Location—Physical location of the device.
- Contact—Contact person or organization and brief contact information, such as phone number.
- (Cisco BAMS, Cisco HSI server, and Cisco PGW 2200 Softswitch only) System Status—Current operational status of the device. Values are Active, Standby, Outage, Error, and Other.
- Up-time—Time since the device was initialized.
- Description—Description of the device.

#### **Details Tab**

The Details tab contains the following fields:

#### For the Cisco PGW 2200 Softswitch, Cisco HSI server, and Cisco BAMS

- Hardware Model—Hardware model for the device.
- OS Version—Version of the operating system.
- OS Release—Release level of the operating system.

- Host ID—Host ID.
- Memory Size—Amount of physical main memory.
- System Date—Local time and day on the host.
- Last Boot Time—Time the machine was last booted.

#### For the Cisco ITP-L and Cisco LAN Switch

- Model—Chassis type.
- Chassis ID—Unique identifier for the chassis (Cisco ITP-L) or serial number (Cisco LAN switch).

#### For the Cisco ITP-L only

- Hardware Version—Chassis hardware revision level.
- ROM System Version—ROM system software version.
- ROM Monitor Version—ROM monitor version.

#### For the HSI server only

- Host Port-1—The first port number to be used by the Cisco HSI. The default value is 0.
- Host Port-2—The second port number to be used by the Cisco HSI. The default value is 0. This value should not be changed; it should always be set to 0.

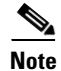

This value must match the peer port setting on the Cisco PGW 2200 Softswitch EISUP IPLNK object.

#### For the Cisco LAN switch only

• Fan Status-Status of the fan. Values are OK, Other, Minor Fault, and Major Fault.

#### **Details area**

- System Type—Chassis system type.
- Backplane Type—Chassis backplane type.

#### **Power Supply area**

- Status (Primary and Secondary)—Power supply status. Values are OK, Other, Major Fault, and Minor Fault.
- Type (Primary and Secondary)—Type of power supply.

#### Host, HSI, or BAMS Tab (Cisco PGW 2200 Softswitch host, HSI server, or BAMS)

The Cisco PGW 2200 Softswitch Host or BAMS tab contains the following fields:

- In the Call Agent, BAMS Software, or HSI Software area, information about the software:
  - Host, BAMS Version, or HSI Version-Software version.
  - Patch Level—Patch level of the software.
  - (Cisco PGW 2200 Softswitch only) Host Vendor—Vendor of the host software.
  - Home Directory—Software home directory.
  - (Cisco PGW 2200 Softswitch only) Active Config Name—Name of the active MML configuration, if any.

- (Cisco PGW 2200 Softswitch only) Desired State—Desired state of the platform, such as standalone.
- (Cisco PGW 2200 Softswitch only) Switch Type—Switching configuration of the host.
- (Cisco PGW 2200 Softswitch only) Failover Peer Addresses A and B—IP address of each failover machine.
- (Cisco HSI server only)Primary MGC—In the first row, under IP Address, the primary IP address of the primary Cisco PGW 2200 Softswitch; under Port, the first port number of the primaryCisco PGW 2200 Softswitch.

In the second row, the secondary IP address and the second port number of the primary Cisco PGW 2200 Softswitch. These must match the primary information in the first row.

 - (Cisco HSI server only)Secondary MGC—In the first row, under IP Address, the primary IP address of the secondary Cisco PGW 2200 Softswitch; under Port, the first port number of the secondary Cisco PGW 2200 Softswitch.

In the second row, the secondary IP address and the second port number of the secondary Cisco PGW 2200 Softswitch. These must match the information in the first row.

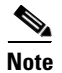

The Secondary MGC parameter is not used in a standalone Cisco PGW 2200 Softswitch configuration.

#### Network Tab (all)

The Network tab contains the following fields:

- IP addresses configured on the device—IP addresses from the IP address table. A device can have more than one IP address.
- IP Address—IP address of the selected entity.
- Net Mask—Subnet mask associated with the IP address.
- Interface Index—Interface on which the IP address is configured.

The Cisco LAN switch also contains these fields:

- Broadcast Address—The broadcast address of the switch.
- Net Mask—The net mask of the chassis.
- Booted Image—The name of the image from which the system was booted.
- Last Configuration Change—Time (in hundredths of a second) since the configuration of the system was last changed.

The Cisco PGW 2200 Softswitch host also contains a Configuration area:

• IP addresses configured on the Call Agent—Cisco PGW 2200 Softswitch host network addresses.

#### Software Tab (Cisco PGW 2200 Softswitch host, Cisco HSI server, and Cisco BAMS)

The Software tab contains the following fields describing software installed on the device:

- The software running on the selected device—A list of installed software. Select the software whose details you want to view.
- Name—Name of the selected software.
- Parameters—Parameters supplied to the software when it was run.
- Path—Location from where the software was run.

- Type—Type of software, such as operating system or device driver.
- Status—Status of the running software. Values are Running, Runnable, Not Runnable, and Invalid.

These fields apply to the Cisco PGW 2200 Softswitch host overall:

- Number of Processes—Actual: Number of process contexts currently running. Maximum: Number of process contexts this system can support.
- Number of Users—Actual: Number of user sessions for which this host is storing information. Maximum: Number of user sessions this host can support.

#### Virtual IP Tab (Cisco PGW 2200 Softswitch host)

The Virtual IP tab contains the following fields:

- Virtual IP address 1-Virtual IP address from Cisco PGW 2200 Softswitch host.
- Virtual IP Address 2- Second Virtual IP address from Cisco PGW 2200 Softswitch host.

#### Memory Tab (Cisco ITP-L and Cisco LAN Switch)

The Memory Tab contains the following fields:

- Memory Pool—A list of memory pools supported by the device. Select the memory pool whose details you want to view.
- Pool Name—Name assigned to the selected memory pool, such as DRAM.
- Memory Used—Number of memory pool bytes that are currently in use by applications.
- Memory Free—Number of memory pool bytes that are unused.
- Largest Free—Largest number of contiguous bytes that are currently unused.

#### Cisco ITP-L only:

- Configuration Memory—Bytes of nonvolatile configuration memory In Use/Total bytes of nonvolatile configuration memory.
- Processor RAM—Bytes of RAM available to the CPU.

#### **Configuration Tab (Cisco ITP-L)**

The Configuration Tab contains the following fields:

#### History area

• Configuration events on the device—List of configuration events in the device history. Select a device to view its details.

#### Event time:

- Source—Source of the selected configuration event.
- Destination—Configuration data destination for the event.
- Image Name—Name of the system boot image.
- Reason for Last Reload—Reason the system was last restarted.
- Running Last Changed—Value of system uptime (sysUpTime) when the running configuration last changed.
- Startup Last Changed—Value of system uptime when the startup configuration was last saved.

Running Last Saved—Value of system uptime when the running configuration was last saved.

#### Poll Tab (BAMS)

The Poll Tab contains the following fields:

- Poll information—Poll table
- Host Name (primary and secondary)—Cisco PGW 2200 Softswitch host for this BAMS
- Prefix (primary and secondary)—Prefix for data files on the host
- Suffix (primary and secondary)—Suffix for data files on the host
- Remote Directory (primary and secondary)-Remote directory on the host
- Action—Action to perform after polling
- Interval—Polling unit (in minutes). Default value is 10
- Timeout—Timeout for file transfer. Default value is 10
- Maxtries—Maximum number of retries on each file. Default value is 3

#### **RAS Parameters Tab (HSI Server)**

The RAS Parameters Tab contains the following fields:

- Gatekeeper ID—Identifying name of the gatekeeper with which the endpoint is trying to register.
- Gateway Prefix—The telephone prefix for which the gateway is registering to be able to terminate.
- RAS Port—Number of the port receiving all RAS transactions for the current endpoint. Set to 0 to allow the OS to look for the available port.
- Gatekeeper IP Address—The IP address of a known gatekeeper with which an endpoint attempts to register.
- Gatekeeper Port—The port associated with the Gatekeeper IP Address, which can be either a well-known port or another port by agreement.

## **Viewing Properties for Interfaces**

You can view properties for serial, Ethernet, loopback, and TDM interfaces of the various Cisco PGW 2200 Softswitch node devices. You can view properties for ports, VLAN, and SCO/SLO interfaces of the Cisco LAN switch.

Use the following procedure to view properties information for interfaces:

**Step 1** In the Map Viewer window, select the desired interface.

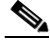

**Note** Find TDM interfaces under the Cisco ITP-L.

- Step 2Right-click and choose Properties.The Properties dialog box opens.
- **Step 3** If you have selected more than one device, choose the desired device in the list box on the left side of the dialog box.

Check device properties. See the "About the Serial, Ethernet, Loopback, and SCO/SLO Interface Properties Dialog Box" section on page 8-15 and the "About the TDM Interface Properties Dialog Box" section on page 8-16 for details on interface properties.

- **Step 4** (Optional) In the Properties dialog box, you can use the toolbar buttons or menu options to:
  - Print the information on the current tab.
  - Close the dialog box.
  - Toggle dynamic update mode off and on.
  - Refresh the window to update the information when dynamic update mode is off.
  - Acknowledge that you have seen dynamically updated changes.

Note

• The status bar shows the current status of the interface.

## About the Serial, Ethernet, Loopback, and SCO/SLO Interface Properties Dialog Box

The Serial, Ethernet, Loopback, and SCO/SLO Interface Properties dialog boxes contain a toolbar and a General and Details tab. All fields are display-only.

By default, the Properties dialog is dynamically updated as device information changes. You can use toolbar buttons to turn updating on or off, acknowledge that you have seen updated information, and check for changes as desired when dynamic updating is off.

See the "Common Functionality in Properties Dialog Boxes" section on page 8-9 for more on dialog box functionality.

#### **General Tab**

The General tab contains the following display-only fields:

- (Ethernet, Loopback, and SCO/SLO) Physical Address—The interface address at the protocol sublayer.
- Description—A description of the interface.
- System Name—The administratively-assigned name for the interface.
- Interface Type—The type of interface, such as FDDI.
- Admin Status—The desired state of the interface. Values are Up, Down, or Testing.
- Operational Status—The current operational state of the interface. Values are Up, Down, Testing, Unknown, Dormant, Not Present, and Lower Layer Down.

#### **Details Tab**

The Details tab contains the following fields:

- Interface Index—Index of this interface in the interface table (ifTable)
- MTU—Size of the largest packet that can be sent or received on the interface
- (Ethernet, Serial, SCO/SLO only) Speed—Estimated speed of the interface, in bits per second
- Last Change—Time at which an interface was last created or deleted

## About the TDM Interface Properties Dialog Box

The TDM Interface Properties dialog box contains a toolbar and a General and Details tab. All fields are display-only.

By default, the Properties dialog is dynamically updated as device information changes. You can use toolbar buttons to turn updating on or off, acknowledge that you have seen updated information, and check for changes as desired when dynamic updating is off.

See the "Common Functionality in Properties Dialog Boxes" section on page 8-9 for more on dialog box functionality.

#### **General Tab**

The General tab contains the following display only fields:

- Description—A description of the interface
- System Name—The administratively assigned name for the interface
- Circuit ID—Transmission vendor's circuit identifier
- Speed—Estimated speed of the interface, in bits per second
- Interface Index—Index of this interface in the interface table (ifTable)
- Interface Type—The type of interface, such as FDDI
- Line Type—DS1 line type
- Line Coding—Variety of Zero Coding Suppression used on the link
- Last Change—Time at the last creation or deletion of an interface

#### **Details Tab**

The Details tab contains the following fields:

#### Status area

- Admin Status—The desired state of the interface. Values are Up, Down, and Testing.
- Operational Status—The current operational state of the interface. Values are Up, Down, Testing, Unknown, Dormant, Not Present, and Lower Layer Down.
- Line Status—Alarm status of the line.

#### **Configuration area**

- Signal Mode—Signaling mode. Values are None, Robbed bit, Bit oriented, and Message oriented.
- Send Code—Type of code sent across the interface. Values are No code, Line code, Payload code, and Reset code.
- Facilities Data Link—Use of the facilities data link.
- Loopback Config—Loopback configuration of the interface. Values are No loop, Payload loop, line loop, and other loop.
- Transmit Clock Source—Source of the transmit clock. Values are Loop timing, local timing, and through timing.

## About the Cisco LAN Switch Port Properties Dialog Box

The Port Properties dialog box contains a toolbar and a General, Details, and VLAN tab. All fields are display-only.

By default, the Properties dialog is dynamically updated as device information changes. You can use toolbar buttons to turn updating on or off, acknowledge that you have seen updated information, and check for changes as desired when dynamic updating is off.

See the "Common Functionality in Properties Dialog Boxes" section on page 8-9 for more on dialog box functionality.

#### **General Tab**

The General tab contains the following display-only fields:

- Physical Address—The interface address at the protocol sublayer.
- Description—A description of the interface.
- System Name—The administratively assigned name for the interface.
- Interface Type—The type of interface, such as FDDI.
- Admin Status—The desired state of the interface. Values are Up, Down, and Testing.
- Operational Status—The current operational state of the interface. Values are Up, Down, Testing, Unknown, Dormant, Not Present, and Lower Layer Down.
- MTU—Size of the largest packet that can be sent or received on the interface.
- Last Change—Time at the last creation or deletion of an interface.

#### **Details Tab**

The Details tab contains the following fields:

- Port Name—Name of the port.
- Port Type—Type of physical layer medium dependent interface on the port.
- Port Status—Current operational status of the port. Values are Up, Down, Testing, Unknown, Dormant, Not Present, and Lower Layer Down.
- Duplex—Indicates if port is operating in half-duplex, full-duplex, disagree, or auto-negotiation mode.
- Span Tree Fast Start—Whether the port is operating in span tree fast mode. Values are Enabled and Disabled.
- Desired Speed—Desired speed of the port, in bits per second.
- Speed—Estimated speed of the interface, in bits per second.

#### VLAN Tab

The VLAN tab contains the following fields:

- VLAN Number—Number assigned to the port.
- Switching Priority—Priority level the port uses to access the switching media. Values are Normal, High, and Not Applicable.
- Admin Status—Indicates whether the port will be assigned to a VLAN statically or dynamically. Values are Static and Dynamic.

• Operational Status—Current VLAN status of the port. Values are Inactive, Active, Shutdown, and VLAN Active Fault.

## About the Cisco LAN Switch VLAN Properties Dialog Box

The VLAN Properties dialog box contains a toolbar and the fields described below. All fields are display-only.

By default, the Properties dialog is dynamically updated as device information changes. You can use toolbar buttons to turn updating on or off, acknowledge that you have seen updated information, and check for changes as desired when dynamic updating is off.

See the "Common Functionality in Properties Dialog Boxes" section on page 8-9 for more on dialog box functionality.

#### Fields

- System Name—The administratively assigned name for the interface
- Spanning Tree Enabled—Whether spanning tree protocol is enabled for this VLAN

# Viewing Properties for the Cisco ITP-L SS7 MTP2 Channel

Use the following procedure to view properties information for the MTP2 channel:

| Step 1 | In the Map Viewer widow, select the Cisco ITP-L.                                                                                                    |  |  |
|--------|----------------------------------------------------------------------------------------------------|--|--|
| Step 2 | Right-click and choose Channels > MTP2 Channel Properties.                                                                                                    |  |  |
|        | The SS7 MTP2 Properties dialog box opens.                                                                                                    |  |  |
| Step 3 | If you have selected more than one device, choose the desired device in the list box on the left side of the dialog box.                                                                                                    |  |  |
| Step 4 | Check device properties. See the "About the Serial, Ethernet, Loopback, and SCO/SLO Interface<br>Properties Dialog Box" section on page 8-15 or the "About the TDM Interface Properties Dialog Box<br>section on page 8-16 for details on interface properties. |  |  |
| Step 5 | (Optional) In the Properties dialog box, you can use the toolbar buttons or menu options to:                                                                                                    |  |  |
|        | • Print the information on the current tab.                                                                                                    |  |  |
|        | • Close the dialog box.                                                                                                    |  |  |
|        | • Toggle dynamic update mode off and on.                                                                                                    |  |  |
|        | • Refresh the window to update the information when dynamic update mode is off.                                                                                                    |  |  |
|        | • Acknowledge that you have seen dynamically-updated changes.                                                                                                    |  |  |

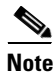

The status bar shows the current status of the channel.

## About the SS7 MTP2 Channel Properties Dialog Box

The Cisco ITP-L SS7 MTP2 Channel Properties dialog box contains a toolbar and the fields described below. All fields are display-only.

By default, the Properties dialog is dynamically updated as device information changes. You can use toolbar buttons to turn updating on or off, acknowledge that you have seen updated information, and check for changes as desired when dynamic updating is off.

See the "Common Functionality in Properties Dialog Boxes" section on page 8-9 for more information on dialog box functionality.

The SS7 MTP2 Channel Properties dialog box contains the following fields:

- Channel Number—MTP2 channel number
- Link Status—Overall status of the link
- Alignment Error Rate Monitor-Status of the alignment error rate monitor state machine
- Signal Unit Error Monitor—Status of the signal unit error monitor (SUERM)
- Transmission Control—Status of the initial alignment control state machine
- Receive Control-Status of the receive control state machine
- Remote Processor Outage—Processor outage status of the remote
- Congestion Backhaul—Status of the congestion control state between the Cisco PGW 2200 Softswitch host and the Cisco ITP-L
- Congestion—Status of the congestion control state machine

# Monitoring Cisco PGW 2200 Softswitch Host, the Cisco HSI Server, and the Cisco BAMS File Systems

You can monitor file systems on the Cisco PGW 2200 Softswitch host, Cisco HSI server, and the Cisco BAMS by

- Viewing file system information.
- Setting a threshold to have the device send a trap if file system usage passes the threshold.
- Viewing which file systems have exceeded their threshold.
- Polling file systems at a desired frequency, specifying a global polling frequency or individual frequencies for each file system.
- Polling all file systems now.
- Turning traps on or off for individual file systems based on trap severity.

Use the following procedure to monitor Cisco PGW 2200 Softswitch host, Cisco HSI server, or Cisco BAMS file systems:

**Step 1** In the Map Viewer window, select the desired Cisco PGW 2200 Softswitch host, Cisco HSI server, or Cisco BAMS.

# <u>Note</u>

Alternatively, if you have an Accounts, Properties, States, or Diagnostics dialog box open for the device, you can use the dialog box Navigation menu to open the File Systems dialog box.

**Step 2** Right-click and choose **File Systems**.

The File System Properties dialog box opens, displaying file system properties and settings for monitoring the file system.

If there is more than one selected device, the details shown apply to the currently highlighted device. In the list, click the device whose details you want to view or change. See the "About the File System Properties Dialog Box" section on page 8-20 for details.

- **Step 3** Check or change settings as needed:
  - Use the General tab to view file system information.
  - Use the Monitor tab to change settings for monitoring file system usage.
  - Use the Exception tab to check file systems that have crossed their threshold.

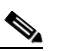

**Note** You can use the Navigation menu to open the Properties, Accounts, States, or Diagnostics dialog box for the selected component.

**Step 4** If you make changes, click the toolbar **Save** button.

## About the File System Properties Dialog Box

The File System Properties dialog box contains a toolbar and a single tab (General, Monitoring, and Exceptions).

By default, the Properties dialog is dynamically updated as device information changes. You can use toolbar buttons to turn updating on or off, acknowledge that you have seen updated information, and check for changes when dynamic updating is off.

See the "Common Functionality in Properties Dialog Boxes" section on page 8-9 for more on dialog box functionality. Unlike other Properties dialog boxes, the File System Properties dialog box includes a toolbar Save button for saving changes to monitoring specifications.

#### **General Tab**

- File System—List of file systems for this device. Select a system to view details.
- Capacity—Percentage of normally available space that is currently allocated to files on the system.
- Used Space—Amount of space allocated to existing files.
- Free Space—Total amount of space available for the creation of new files by unprivileged users.
- Mount Point—Mount point (directory) of the file system.

#### Monitor Tab

- File System—List of file systems. Select a system to check or change monitoring settings.
- Current Utilization—Percent of disk space currently In Use/Percent full at which an event (alarm) will be triggered for the selected file system. Set alarm severity with Trap Severity.
- Poll Interval—Period in seconds when this file system should be checked to see if it exceeds its threshold.

# Note

The Poll Now function is not currently supported for an individual file system. Global Poll Now (all file systems) is supported.

- Threshold Command—Command to execute when the threshold is exceeded.
- Trap Severity—Severity of the trap that is sent when the threshold is exceeded. Values are Warning and Critical.
- When Above Threshold—Send a trap if the threshold is exceeded. Values are Send Trap and Don't Send Trap. Use Don't Send Trap to turn off notification for the selected file system.
- When Below Threshold—Send a trap if the file system usage falls below the threshold. Values are Send Trap and Don't Send Trap. Use Don't Send Trap to turn off notification for the selected file system.
- Global Poll Interval—Period in seconds when all file systems should be checked to see if any exceed the threshold.
- Poll Now button—Check all file systems for this device immediately.

#### **Exceptions Tab**

- File system list box—List of file systems that have exceeded their threshold. Select a file system to view details.
- File System-Name of the selected file system.
- Threshold—Threshold that has been exceeded.
- Current Utilization—Current percent utilization of the file system.

# **Viewing BAMS Node Properties**

Use the following procedure to view BAMS Node properties:

- **Step 1** In the Map Viewer window, select the desired BAMS node.
- Step 2 Right-click and choose Properties.

The BAMS Node Properties dialog box opens.

- **Step 3** (Optional) In the Properties dialog box, you can use the toolbar buttons or menu options to:
  - Print the information on the current tab.
  - Close the dialog box.
  - Toggle dynamic update mode off and on.
  - Refresh the window to update the information when dynamic update mode is off.
  - Acknowledge that you have seen dynamically updated changes.

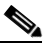

**Note** The status bar shows the current status of the interface.

## About the BAMS Node Properties Dialog Box

The BAMS Node Properties dialog box contains a toolbar and tabs displaying various categories of component properties. All fields are display-only.

By default, the Properties dialog is dynamically updated as device information changes. You can use toolbar buttons to turn updating on or off, acknowledge that you have seen updated information, and check for changes as desired when dynamic updating is off.

#### **Properties Tab**

The Properties tab contains the following display-only fields:

- Node Name—The name of the node.
- Node Status—Current Operational state of the node. Values are Active, Standby, Outage, Error, and Other.
- Measurement Interval—Interval in minute to generate measurement data.
- SC Collection—Indication flag of nail configuration collection.
- Dynamic Accumulator—Indication flag of dynamic accumulator usage.
- Zero-Count Suppression—Indication flag of the zero-count suppression feature.
- BAF ASCII Output—Indication flag of BAF records output in ASCII format.
- BAF Output—Indication flag of BAF records output.
- BAF Error Output—Indication flag of printing BAF error to syslog.
- ASCII Output—Indication flag of ASCII output.
- Measurement Output—Indication flag of measurement output function.
- Lookup Error Output—Indication which lookup errors are printed to syslog.

#### Poll Tab

- Poll information—Poll table.
- MGC Host (primary and secondary)—Cisco Cisco PGW 2200 Softswitch hosts that this BAMS node polls for CDR records.
- Prefix (primary and secondary)—Prefix for CDR data files on the Cisco PGW 2200 Softswitch host.
- Suffix (primary and secondary)—Suffix for CDR data files on the Cisco PGW 2200 Softswitch host.
- CDR Directory (primary and secondary)—Directory of the CDR data files on the Cisco PGW 2200 Softswitch host.
- Interval—Polling unit (in minutes). Default value is 10.
- Timeout—Timeout for file transfer. Default value is 10.
- Max Attempt—Maximum number of retries on each file. Default value is 3.

# **Viewing System Component Properties**

You can check properties on the following system components of a Cisco PGW 2200 Softswitch host, a Cisco HSI server, or a Cisco BAMS:

Disk partitions

- Processor
- RAM
- Virtual memory

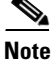

For information about viewing performance data for system components, see the Appendix B, "Performance Measurements Reference," "Performance Data Collected for System Components" section on page B-11.

Use the following procedure to view system component properties:

- **Step 1** In the Map Viewer window, do one of the following:
  - To view information for all components of a particular type, select a Cisco PGW 2200 Softswitch host, a Cisco HSI server, or a Cisco BAMS, and right-click. Choose **Devices**, and then choose one of the following:
    - Disk Partition Properties
    - Processor Properties
    - RAM Properties
    - Virtual Memory Properties
  - To view information for a particular component, under the Cisco PGW 2200 Softswitch host, the Cisco HSI server, or the Cisco BAMS, select the component and right-click. Choose **Properties**.

The dialog box displays information on the selected component's properties. See the "About the System Components Properties Dialog Boxes" section on page 8-23 for details.

**Step 2** (Optional) In the Properties dialog box, you can use the toolbar buttons or menu options to:

- Print the information on the current tab.
- Close the dialog box.
- Toggle dynamic update mode off and on.
- Refresh the window to update the information when dynamic update mode is off.
- Acknowledge that you have seen dynamically updated changes.

#### About the System Components Properties Dialog Boxes

There are two types of Cisco PGW 2200 Softswitch host, Cisco HSI server, and Cisco BAMS system component Properties dialog boxes:

- A Properties dialog box for fixed disk, RAM, and virtual memory
- A Properties dialog box for the processor

By default, the Properties dialog is dynamically updated as device information changes. You can use toolbar buttons to turn updating on or off and check for changes when dynamic updating is off.

See the "Common Functionality in Properties Dialog Boxes" section on page 8-9 for more on dialog box functionality.

#### Fixed Disk, RAM, and Virtual Memory Properties Dialog Box

The Disk, RAM, and Virtual Memory Properties dialog boxes contain the following fields:

- Description—Description of the type and instance of the selected storage device.
- Allocation Units—Size in bytes of the data object allocated from this pool.
- Space Used—Amount of the storage that is allocated.
- Total Size—Size of the total device storage.
- Allocation Failures—Number of requests for storage that could not be honored.

#### **Processor Properties Dialog Box**

The Processor Properties dialog box contains the following fields:

- Description—Description of the processor.
- Status—Current operating status. Values are Running, Unknown, Testing, Warning, and Down.
- Utilization—Average over the last minute of the percent of time that the processor was active.
- Errors—Number of errors detected on this device.

# **Viewing Signaling Component Properties**

You can view properties of the following signaling components of a Cisco PGW 2200 Softswitch node:

- Paths
- Links
- Point codes
- External nodes
- Interfaces
- SS7 components
- M3UA/SUA Components
- IPs In Mapping (used for EISUP and SIP signaling services only)
- In Sip Header
- Out Sip Header
- Domain Profile
- Profile
- SipI Version
- GW Pool
- IPGW

Use the following procedure to view signaling component properties:

- **Step 1** In the Map Viewer window, do one of the following:
  - To view information for all components of a particular type, select the Signaling folder and right-click. Choose one of the following:

- Paths, and then choose the desired type of path component. See Table 8-2 for dialog box details.
- Links, and then choose the desired type of link component. See Table 8-3 for dialog box details.
- Point Codes, and then choose the desired type of point code component. See Table 8-4 for dialog box details.

Note

In Cisco PGW 2200 Softswitch Release 9.x, detailed DPC point code properties do not appear on the DPC Properties dialog box Details tab. Instead, drill down from the DPC to the SS7 path object (ss7svc1, for example), choose Properties, and in the Properties dialog box click the Details tab.

- External Nodes, and then choose the desired type of external node component. See Table 8-5 for dialog box details.
- Interfaces, and then choose the desired type of interface component. See Table 8-6 for dialog box details.
- SS7 Components, and then choose the desired type of SS7 component. See Table 8-7 for dialog box details.
- M3UA/SUA Components, and then choose either the M3UA Key or Route, or SUA Key or Route, component. See Table 8-8 for details.
- **IPs In Mapping**, and then choose IpInMapping Properties. See Table 8-9 for dialog box details.
- In Sip Header, and then choose IpSipHeader Properties. See Table 8-10 for dialog box details.
- Out Sip Header, and then choose OutSipHeader Properties. See Table 8-11 for dialog box details.
- Domain Profile, and then choose Domain Profile Properties. See Table 8-12 for dialog box details.
- **Profile**, and then choose Profile Properties. See Table 8-13 for dialog box details.
- SipI Version, and then choose SipIVersion Properties. See Table 8-14 for dialog box details.
- GW Pool, and then choose GWPool Properties. See Table 8-15 for dialog box details.
- IPGW, and then choose IPGW Properties. See Table 8-16 for dialog box details.
- To view information for a particular component, under the Signaling folder, select the desired component and right-click. Choose **Properties**.

The dialog box displays information on the selected component's properties. See the "About the Signaling Components Properties Dialog Boxes" section on page 8-26 for details.

- **Step 2** (Optional) In the Properties dialog box, you can use the toolbar buttons or menu options to:
  - Print the information on the current tab.
  - Close the dialog box.
  - Toggle dynamic update mode off and on.
  - Refresh the window to update the information when dynamic update mode is off.
  - Acknowledge that you have seen dynamically-updated changes.

### About the Signaling Components Properties Dialog Boxes

The various Properties dialog boxes for signaling components contain a toolbar and fields described in tables below for each component type. By default, the Properties dialog is dynamically updated as device information changes. You can use toolbar buttons to turn updating on or off, acknowledge that you have seen updated information, and check for changes as desired when dynamic updating is off.

- Signaling path components, in Table 8-2
- Signaling link components, in Table 8-3
- Signaling point code components, in Table 8-4
- Signaling external node components, in Table 8-5
- Signaling interface components, in Table 8-6
- Signaling SS7 components, in Table 8-7
- Signaling M3UA/SUA components, in Table 8-8
- IPs In Mapping components, in Table 8-9
- In Sip Header components, in Table 8-10
- Out Sip Header components, in Table 8-11
- Domain Profile components, in Table 8-12
- Profile components, in Table 8-13
- SipI Version components, in Table 8-14
- GW Pool components, in Table 8-15
- IPGW components, in Table 8-16

See the "Common Functionality in Properties Dialog Boxes" section on page 8-9 for more on dialog box functionality.

| Table 8-2 | Properties of | <sup>r</sup> Signaling | Path Components |
|-----------|---------------|------------------------|-----------------|
|-----------|---------------|------------------------|-----------------|

| Field Name Definition             |                                                            |  |
|-----------------------------------|------------------------------------------------------------|--|
| Association Properties dialog box |                                                            |  |
| General tab                       |                                                            |  |
| MML Name                          | Name of the component.                                     |  |
| Description                       | Description of the MML componen.t                          |  |
| Port                              | Local SCTP port number.                                    |  |
| Peer Port                         | Destination SCTP port number.                              |  |
| External Node                     | Name of a previously configured external node.             |  |
| First IP Address                  | First local address.                                       |  |
| Second IP Address                 | Second local address.                                      |  |
| First Peer Address                | The highest priority destination address.                  |  |
| Second Peer Address               | The lowest priority destination address.                   |  |
| Receive Window Bytes              | Number of bytes to advertise for the local receive window. |  |
| IP Route 1                        | MML name of the first IP route.                            |  |
| IP Route 2                        | MML name of the second IP route.                           |  |

| Field Name                           | Definition                                                                                                  |  |  |
|--------------------------------------|----------------------------------------------------------------------------------------------------|--|--|
| Time Between Heartbeats              | Time between heartbeats. The heartbeat is this value plus the current retransmission timeout value.         |  |  |
| Max Retransmissions                  | Maximum number of retransmissions to either the first or second peer address before it is declared failed.  |  |  |
| Previously Configured<br>SGP         | MML name of a previously configured SGP.                                                                    |  |  |
| Details tab                          |                                                                                                    |  |  |
| Maximum Init<br>Retransmission Timer | Maximum initial timer retransmission value.                                                                 |  |  |
| Max Retransmission<br>Timer          | Maximum value allowed for the retransmission timer.                                                         |  |  |
| Min Retransmission<br>Timer          | Minimum value allowed for the retransmission timer.                                                         |  |  |
| Maximum<br>Retransmissions to Dest   | Maximum number of retransmissions over all destination addresses before the association is declared failed. |  |  |
| Max Bundling Wait Time               | Maximum time SCTP will wait for other outgoing datagrams for bundling.                                      |  |  |
| Max Init Retransmission<br>Times     | Maximum number of times to retransmit SCTP INIT message.                                                    |  |  |
| Max Time Before Sending<br>SACK      | Maximum time after a datagram is received before an SCTP SACK is sent.                                      |  |  |
| Association State                    | State of SCTP association.                                                                                  |  |  |
| AXL Server Properties dialog         | Box                                                                                                    |  |  |
| MML Name                             | Name of the component.                                                                                      |  |  |
| Description                          | Description of the MML component.                                                                           |  |  |
| First IP Address                     | First local address.                                                                                        |  |  |
| Second IP Address                    | Second local address.                                                                                       |  |  |
| Port                                 | Local SCTP port number.                                                                                     |  |  |
| First Peer Address                   | The highest priority destination address.                                                                   |  |  |
| Peer Port                            | Destination SCTP port number.                                                                               |  |  |
| IP Route 1                           | MML name of the first IP route.                                                                             |  |  |
| IP Route 2                           | MML name of the second IP route.                                                                            |  |  |
| CTI Path                             | CTI Sig Path component.                                                                                     |  |  |
| Version                              | The version of CTI Path supported by Cisco PGW 2200 Softswitch.                                             |  |  |
| BRI Path Properties dialog bo        | X                                                                                                    |  |  |
| MML Name                             | Name of the component.                                                                                      |  |  |
| Description                          | Description of the MML component.                                                                           |  |  |
| External Node                        | MML Name of a previously configured external node.                                                          |  |  |
| Side                                 | User for user side and network for network side; (network).                                                 |  |  |

#### Table 8-2 Properties of Signaling Path Components (continued)

| Field Name                        | Definition                                                           |  |
|-----------------------------------|----------------------------------------------------------------------|--|
| MDO                               | Message definition object file protocol name.                        |  |
| Customer Group ID                 | Four digit ID; (0000).                                               |  |
| Call Ref Length                   | 1 for 1 byte or 2 for 2 byte call reference length; (0).             |  |
| Admin State                       | Administrative state of the component.                               |  |
| Destination Association           | Point-code state.                                                    |  |
| Destination State                 | Destination Association.                                             |  |
| Destination Package               | Destination Package.                                                 |  |
| Locked                            | Number of bearer channels in LOCKED state.                           |  |
| Unlocked                          | Number of bearer channels in UNLOCKED state.                         |  |
| Shutdown                          | Number of bearer channels in SHUTDOWN state.                         |  |
| CAS Path Properties dialog be     | DX                                                                   |  |
| MML Name                          | Name of the component.                                               |  |
| Description                       | Description of the MML component.                                    |  |
| External Node                     | External node.                                                       |  |
| Customer Group ID                 | ID of the customer associated with the selected trunk group.         |  |
| Side                              | Q.931 call model side.                                               |  |
| Admin State                       | Administrative state of the component.                               |  |
| Locked                            | Number of bearer channels in LOCKED state.                           |  |
| Unlocked                          | Number of bearer channels in UNLOCKED state.                         |  |
| Shutdown                          | Number of bearer channels in SHUTDOWN state.                         |  |
| CTI Path Properties dialog bo     | X                                                                    |  |
| MML Name                          | Name of the component.                                               |  |
| Description                       | Description of the MML component.                                    |  |
| External Node                     | MML Name of a previously configured external node for this CTI Path. |  |
| CTI Manager Properties dialog box |                                                                      |  |
| MML Name                          | Name of the component.                                               |  |
| Description                       | Description of the MML component.                                    |  |
| First IP Address                  | First local address.                                                 |  |
| Second IP Address                 | Second local address.                                                |  |
| Port                              | Local SCTP port number.                                              |  |
| First Peer Address                | The highest priority destination address.                            |  |
| Peer Port                         | Destination SCTP port number.                                        |  |
| IP Route 1                        | MML name of the first IP route.                                      |  |
| IP Route 2                        | MML name of the second IP route.                                     |  |
| CTI Path                          | CTI Sig Path component configured for this CTI Manager.              |  |
|                                   |                                                                      |  |

 Table 8-2
 Properties of Signaling Path Components (continued)

| Field Name                    | Definition                                                            |
|-------------------------------|-----------------------------------------------------------------------|
| Version                       | The version of CTI Manager supported by<br>Cisco PGW 2200 Softswitch. |
| DPNSS Path Properties dialog  | g box                                                                 |
| General tab                   |                                                                       |
| MML Name                      | Name of the component.                                                |
| Description                   | Description of the MML component.                                     |
| Destination Association       | Type of association.                                                  |
| Component Type                | Type of component.                                                    |
| External Node                 | External node.                                                        |
| Customer VPN ID               | VPN customer name assigned to the selected trunk group.               |
| Customer Group ID             | ID of the customer associated with the selected trunk group.          |
| Signal Slot                   | Physical slot on 2600/3660 (optional).                                |
| Signal Port                   | Physical port on the slot of 2600/3660 (optional).                    |
| Destination Package           | Name of the installed package.                                        |
| A/B Flag                      | DPNSS side.                                                           |
| Details tab                   |                                                                       |
| Admin State                   | Administrative state of the component.                                |
| Destination State             | Destination state.                                                    |
| Locked                        | Number of bearer channels in LOCKED state.                            |
| Unlocked                      | Number of bearer channels in UNLOCKED state.                          |
| Shutdown                      | Number of bearer channels in SHUTDOWN state.                          |
| EISUP Path Properties dialog  | g box                                                                 |
| MML Name                      | Name of the component.                                                |
| Description                   | Description of the MML component.                                     |
| External Node                 | External node                                                         |
| Customer Group ID             | ID of the customer associated with the selected trunk group.          |
| Customer Group Table          | Customer group table.                                                 |
| Side                          | Q.931 call model side.                                                |
| Destination State             | Point-code state                                                      |
| Orig Label                    | Origination Location Label                                            |
| Term Label                    | Termination Location Label                                            |
| FAS Path Properties dialog be | DX                                                                    |
| MML Name                      | Name of the component.                                                |
| Description                   | Description of the MML component.                                     |
| Customer Group Table          | Customer group table.                                                 |
| Customer Group ID             | ID of the customer associated with the selected trunk group.          |

#### Table 8-2 Properties of Signaling Path Components (continued)

| Field Name                           | Definition                                                           |  |  |
|--------------------------------------|----------------------------------------------------------------------|--|--|
| Call Ref Length                      | Call reference length.                                               |  |  |
| Side                                 | 0.931 call model side.                                               |  |  |
| MDO                                  | Message definition object file protocol name.                        |  |  |
| A/B Flag                             | A/B flag.                                                            |  |  |
| ASP Part                             | Auxiliary signaling path.                                            |  |  |
| <b>IP FAS Path</b> Properties dialog | box                                                                  |  |  |
| General tab                          |                                                                      |  |  |
| MML Name                             | Name of the component.                                               |  |  |
| Description                          | Description of the MML component.                                    |  |  |
| External Node                        | External node.                                                       |  |  |
| Customer Group Table                 | Customer group table.                                                |  |  |
| Customer Group ID                    | ID of the customer associated with the selected trunk group.         |  |  |
| Call Ref Length                      | Call reference length.                                               |  |  |
| Side                                 | Q.931 call model side.                                               |  |  |
| MDO                                  | Message definition object file protocol name.                        |  |  |
| Details tab                          | Details tab                                                          |  |  |
| A/B Flag                             | A/B flag.                                                            |  |  |
| ASP Part                             | Auxiliary signaling path.                                            |  |  |
| Admin State                          | Administrative state of the component.                               |  |  |
| Destination State                    | Point-code state.                                                    |  |  |
| Locked                               | Number of bearer channels in LOCKED state.                           |  |  |
| Unlocked                             | Number of bearer channels in UNLOCKED state.                         |  |  |
| Shutdown                             | Number of bearer channels in SHUTDOWN state.                         |  |  |
| MGCP Path Properties dialog          | box and SGCP Path Properties dialog box                              |  |  |
| MML Name                             | Name of the component.                                               |  |  |
| Description                          | Description of the MML component.                                    |  |  |
| External Node                        | External node.                                                       |  |  |
| NAS Path Properties dialog bo        | X                                                                    |  |  |
| General tab                          |                                                                      |  |  |
| MML Name                             | Name of the component.                                               |  |  |
| Description                          | Description of the MML component.                                    |  |  |
| External Node                        | External node.                                                       |  |  |
| MDO                                  | Message definition object file protocol name.                        |  |  |
| Customer Group ID                    | ID of the customer associated with the selected trunk group.         |  |  |
| Signal Slot                          | Physical slot on the NAS defining the NFAS Group (optional).         |  |  |
| Signal Port                          | Physical port on the slot of NAS defining the NFAS Group (optional). |  |  |

 Table 8-2
 Properties of Signaling Path Components (continued)

| Field Name                      | Definition                                                                    |  |
|---------------------------------|-------------------------------------------------------------------------------|--|
| Details tab                     |                                                                               |  |
| Admin State                     | Administrative state of the component.                                        |  |
| Destination State               | Point-code state.                                                             |  |
| Locked                          | Number of bearer channels in LOCKED state.                                    |  |
| Unlocked                        | Number of bearer channels in UNLOCKED state.                                  |  |
| Shutdown                        | Number of bearer channels in SHUTDOWN state.                                  |  |
| Session Set Properties dialog b | 1<br>0X                                                                       |  |
| General tab                     |                                                                               |  |
| MML Name                        | Name of the component.                                                        |  |
| Description                     | Description of the MML component.                                             |  |
| External Node                   | External node.                                                                |  |
| First IP Address                | First logical IP address.                                                     |  |
| Second IP Address               | Second logical IP address.                                                    |  |
| First Peer Address              | Remote IP address 1.                                                          |  |
| Second Peer Address             | Remote IP address 2.                                                          |  |
| Ext Node Type                   | Session set external node type.                                               |  |
| IP Route 1                      | Name of first IP route.                                                       |  |
| IP Route 2                      | Name of second IP route.                                                      |  |
| Details tab                     |                                                                               |  |
| Port                            | Local port number of link interface on the<br>Cisco PGW 2200 Softswitch host. |  |
| Peer Port                       | Port number of the link interface on the remote device.                       |  |
| Network Mask Address 1          | Network mask (not supported after Cisco PGW 2200 Softswitch Release 9.3(2)).  |  |
| Next Hop Address 1              | Next hop (not supported after Cisco PGW 2200 Softswitch Release 9.3(2)).      |  |
| Network Mask Address 2          | Network mask (not supported after Cisco PGW 2200 Softswitch Release 9.3(2)).  |  |
| Next Hop Address 2              | Next hop (not supported after Cisco PGW 2200 Softswitch Release 9.3(2)).      |  |
| SIP Path Properties dialog box  |                                                                               |  |
| MML Name                        | Name of the component                                                         |  |
| Description                     | Description of the MML component.                                             |  |
| MDO                             | Message definition object file protocol name.                                 |  |
| Admin State                     | Administrative state of the component.                                        |  |
| Locked                          | Number of bearer channels in LOCKED state.                                    |  |
| Unlocked                        | Number of bearer channels in UNLOCKED state.                                  |  |

 Table 8-2
 Properties of Signaling Path Components (continued)

| Field Name                     | Definition                                                                         |  |  |
|--------------------------------|------------------------------------------------------------------------------------|--|--|
| Shutdown                       | Number of bearer channels in SHUTDOWN state.                                       |  |  |
| SS7 Path Properties dialog box |                                                                                    |  |  |
| General tab                    |                                                                                    |  |  |
| MML Name                       | Name of the component.                                                             |  |  |
| Description                    | Description of the MML component.                                                  |  |  |
| Customer Group ID              | ID of the customer associated with the selected trunk group.                       |  |  |
| Customer Group Table           | Customer group table.                                                              |  |  |
| ASP Part                       | Auxiliary signaling path.                                                          |  |  |
| MDO                            | Message definition object file protocol name.                                      |  |  |
| Side                           | Q.931 call model side.                                                             |  |  |
| OPC                            | Originating point code.                                                            |  |  |
| DPC                            | Destination point code.                                                            |  |  |
| M3UAKey                        | MML name of M3UAKEY.                                                               |  |  |
| Details tab                    |                                                                                    |  |  |
| Admin State                    | Administrative state of the component.                                             |  |  |
| Destination State              | Point-code state.                                                                  |  |  |
| Locked                         | Number of bearer channels in LOCKED state.                                         |  |  |
| Unlocked                       | Number of bearer channels in UNLOCKED state.                                       |  |  |
| Shutdown                       | Number of bearer channels in SHUTDOWN state.                                       |  |  |
| TCAP Path Property dialog box  |                                                                                    |  |  |
| MML Name                       | Name of the component.                                                             |  |  |
| Description                    | Description of the MML component.                                                  |  |  |
| External Node                  | External node.                                                                     |  |  |
| Label Properties dialog box    |                                                                                    |  |  |
| MML Name                       | Name of the component.                                                             |  |  |
| Description                    | Description of the MML component.                                                  |  |  |
| Call Limit                     | Max number of calls allowed on this location label. 0-n. Integer value 0(default). |  |  |
| AXL Server Properties dialo    | AXL Server Properties dialog box                                                   |  |  |
| MML Name                       | Name of the component.                                                             |  |  |
| Description                    | Description of the MML component.                                                  |  |  |
| First IP Address               | First local address.                                                               |  |  |
| Second IP Address              | Second local address.                                                              |  |  |
| Port                           | Local SCTP port number.                                                            |  |  |
| First Peer Address             | The highest priority destination address.                                          |  |  |
| Peer Port                      | Destination SCTP port number.                                                      |  |  |

| Table 8-2 | Properties of Signaling Path Components (continued) |
|-----------|-----------------------------------------------------|
|           |                                                     |

| Field Name                        | Definition                                                           |  |  |
|-----------------------------------|----------------------------------------------------------------------|--|--|
| IP Route 1                        | MML name of the first IP route.                                      |  |  |
| IP Route 2                        | MML name of the second IP route.                                     |  |  |
| CTI Path                          | CTI Sig Path component.                                              |  |  |
| Version                           | The version of CTI Path supported by Cisco PGW 2200 Softswitch.      |  |  |
| CTI Path Properties dialo         | g box                                                                |  |  |
| MML Name                          | Name of the component.                                               |  |  |
| Description                       | Description of the MML component.                                    |  |  |
| External Node                     | MML Name of a previously configured external node for this CTI Path. |  |  |
| CTI Manager Properties dialog box |                                                                      |  |  |
| MML Name                          | Name of the component.                                               |  |  |
| Description                       | Description of the MML component.                                    |  |  |
| First IP Address                  | First local address.                                                 |  |  |
| Second IP Address                 | Second local address.                                                |  |  |
| Port                              | Local SCTP port number.                                              |  |  |
| First Peer Address                | The highest priority destination address.                            |  |  |
| Peer Port                         | MML name of the first IP route.                                      |  |  |
| IP Route 1                        | MML name of the first IP route.                                      |  |  |
| IP Route 2                        | MML name of the second IP route.                                     |  |  |
| CTI Path                          | CTI Sig Path component configured for this CTI Manager.              |  |  |
| Version                           | The version of CTI Manager supported by MGC.                         |  |  |
| H248Path Properties dialo         | H248Path Properties dialog box                                       |  |  |
| MML Name                          | Name of the component                                                |  |  |
| External Node                     | External node.                                                       |  |  |
| Component Type                    | Type of the MML component                                            |  |  |
| Description                       | Description of the MML component                                     |  |  |
| Label                             | Call limiting label for gateway                                      |  |  |
|                                   |                                                                      |  |  |

#### Table 8-2 Properties of Signaling Path Components (continued)

Table 8-3Properties of Signaling Link Components

| Field Name                       | Definition                                     |
|----------------------------------|------------------------------------------------|
| C7 IP Link Properties dialog box |                                                |
| General tab                      |                                                |
| MML Name                         | Name of the component.                         |
| Description                      | Description of the MML component.              |
| IP Address                       | IP address.                                    |
| Interface                        | Ethernet interface to which the link connects. |

I

| Field Name                   | Definition                                                                                                    |
|------------------------------|----------------------------------------------------------------------------------------------------|
| Priority                     | Priority of the route.                                                                                        |
| Timeslot                     | Time slot used by the link.                                                                                   |
| Details tab                  |                                                                                                    |
| Port                         | Local port number of the link interface on the MGC host.                                                      |
| Peer Address                 | Remote IP address of link address.                                                                            |
| SLC                          | SS7 signaling link code.                                                                                      |
| Signal Channel State         | State of the signaling channel.                                                                               |
| Network Mask                 | Network mask.                                                                                                 |
| Next Hop                     | Next hop.                                                                                                    |
| D Channel Properties dialog  | g box                                                                                                    |
| MML Name                     | Name of the component.                                                                                        |
| Description                  | Description of the MML component.                                                                             |
| Service                      | Signaling service.                                                                                            |
| Status                       | Operational status of the D-channel.                                                                          |
| Priority                     | Priority of the route.                                                                                        |
| Signal Slot                  | Physical slot on the gateway into which the T1/E1 is plugged.                                                 |
| Signal Port                  | Physical port on the gateway.                                                                                 |
| Session Set                  | Session set of backhaul link to the gateway.                                                                  |
| TCP Link                     | Name of an existing TCP Link.                                                                                 |
| Sub Unit                     | Only for BRI D Channel. Integer 0 or 1.                                                                       |
| IP Link Properties dialog bo | X                                                                                                    |
| MML Name                     | Name of the component.                                                                                        |
| Description                  | Description of the MML component.                                                                             |
| IP Address                   | IP address.                                                                                                   |
| Interface                    | Ethernet interface to which the link connects (not supported after Cisco PGW 2200 Softswitch Release 9.3(2)). |
| Service                      | Signaling service.                                                                                            |
| Priority                     | Priority of the route.                                                                                        |
| Port                         | Local port number of link interface on the<br>Cisco PGW 2200 Softswitch host.                                 |
| Peer Port                    | Port number of the link interface on remote device.                                                           |
| Signal Slot                  | Physical slot on the gateway into which the T1/E1 is plugged.                                                 |
| Signal Port                  | Physical port on the gateway.                                                                                 |
| Signal Channel State         | State of the signaling channel.                                                                               |
| Network Mask                 | Network mask (not supported after Cisco PGW 2200 Softswitch Release 9.3(2)).                                  |

| Table 8-3 | Properties of Signaling Link Components (con | tinued) |
|-----------|----------------------------------------------|---------|
| 10010 0 0 |                                              | inaca,  |

| Field Name                   | Definition                                                                                                    |
|------------------------------|----------------------------------------------------------------------------------------------------|
| Next Hop                     | Next hop (not supported after Cisco PGW 2200 Softswitch Release 9.3(2)).                                      |
| IP Route                     | IP route's MML name.                                                                                          |
| State                        | State of the IP route.                                                                                        |
| IP Route Properties dialog   | DOX                                                                                                    |
| MML Name                     | Name of the component.                                                                                        |
| Description                  | Description of the MML component.                                                                             |
| IP Address                   | Local IP address.                                                                                             |
| Destination                  | Destination hostname or IP address.                                                                           |
| IP Route State               | IP Route state.                                                                                               |
| Priority                     | Priority of the route.                                                                                        |
| Network Mask                 | Subnet mask of destination (optional).                                                                        |
| Next Hop                     | Next hop router IP address.                                                                                   |
| Link Set Properties dialog b | vox                                                                                                    |
| MML Name                     | Name of the component.                                                                                        |
| Description                  | Description of the MML component.                                                                             |
| Protocol Family              | Protocol used by the component.                                                                               |
| APC                          | Adjacent point code for an STP.                                                                               |
| Linkset Type                 | Type of transport for this link set.                                                                          |
| Linkset State                | Service state of the link.                                                                                    |
| SIP Link Properties dialog   | box                                                                                                    |
| General tab                  |                                                                                                    |
| MML Name                     | Name of the component.                                                                                        |
| Description                  | Description of the MML component.                                                                             |
| IP Address                   | IP address.                                                                                                   |
| Interface                    | Ethernet interface to which the link connects (not supported after Cisco PGW 2200 Softswitch Release 9.3(2)). |
| Priority                     | Priority of the route.                                                                                        |
| Details tab                  |                                                                                                    |
| Service                      | Type of signaling service.                                                                                    |
| Port                         | Local port number of the link interface on the<br>Cisco PGW 2200 Softswitch host.                             |
| Signal Channel State         | State of the signaling channel.                                                                               |
| Network Mask                 | Network mask (not supported after Cisco PGW 2200 Softswitch Release 9.3(2)).                                  |
| Next Hop                     | Next hop (not supported after Cisco PGW 2200 Softswitch Release 9.3(2)).                                      |

#### Table 8-3 Properties of Signaling Link Components (continued)

| Field Name                     | Definition                                                                    |  |
|--------------------------------|-------------------------------------------------------------------------------|--|
| TDM Link Properties dialog box |                                                                               |  |
| MML Name                       | Name of the component.                                                        |  |
| Description                    | Description of the MML component.                                             |  |
| Interface                      | Ethernet interface to which the link connects.                                |  |
| Priority                       | Priority of the route.                                                        |  |
| Timeslot                       | Time slot used by the link.                                                   |  |
| Service                        | Type of signaling service.                                                    |  |
| SLC                            | SS7 signaling link code.                                                      |  |
| TCP Link Properties dialog box |                                                                               |  |
| MML Name                       | Name of the component.                                                        |  |
| Description                    | Description of the MML component.                                             |  |
| IP Address                     | IP address.                                                                   |  |
| Туре                           | Signaling Type. BRI.                                                          |  |
| Port                           | Local port number of link interface on the<br>Cisco PGW 2200 Softswitch host. |  |
| IP Route                       | IP route's MML name.                                                          |  |
| External Node                  | External node.                                                                |  |
| Peer Port                      | Port number of the link interface on remote device.                           |  |
| Peer Address                   | Peer IP address.                                                              |  |
| Signal Channel State           | State of the signaling channel.                                               |  |

 Table 8-3
 Properties of Signaling Link Components (continued)

| Table 8-4 | <b>Properties</b> | of Signaling Point | Code Components |
|-----------|-------------------|--------------------|-----------------|
|-----------|-------------------|--------------------|-----------------|

| Field Name                | Definition                                       |
|---------------------------|--------------------------------------------------|
| APC Properties dialog box |                                                  |
| MML Name                  | Name of the component.                           |
| Description               | Description of the MML component.                |
| Network Address           | SS7 network address in dotted notation.          |
| Network Indicator         | Indicator assigned by the network administrator. |
| OPC                       | Originating point code.                          |
| DPC                       | Destination point code.                          |
| Route Set State           | State of the point code.                         |
| DPC Properties dialog box |                                                  |
| General tab               |                                                  |
| MML Name                  | Name of the component.                           |
| Description               | Description of the MML component.                |
| Network Address           | SS7 network address in dotted notation.          |
|                           |                                                  |

| Field Name                | Definition                                       |
|---------------------------|--------------------------------------------------|
| Network Indicator         | Indicator assigned by the network administrator. |
| OPC                       | Originating point code.                          |
| DPC                       | Destination point code.                          |
| Details tab               | · · · · ·                                        |
| Admin State               | Administrative state of the component.           |
| Route Set State           | State of the point code.                         |
| Destination State         | Point-code state.                                |
| Locked                    | Number of bearer channels in LOCKED state.       |
| Unlocked                  | Number of bearer channels in UNLOCKED state.     |
| Shutdown                  | Number of bearer channels in SHUTDOWN state.     |
| OPC Properties dialog box |                                                  |
| MML Name                  | Name of the component.                           |
| Description               | Description of the MML component.                |
| Network Address           | SS7 network address in dotted notation.          |
| Network Indicator         | Indicator assigned by the network administrator. |
| ОРС Туре                  | Originating point code.                          |

 Table 8-4
 Properties of Signaling Point Code Components (continued)

#### Table 8-5 Properties of Signaling External Node Components

| Field Name                          | Definition                                   |
|-------------------------------------|----------------------------------------------|
| External Node Properties dialog box |                                              |
| MML Name                            | Name of the component.                       |
| Description                         | Description of the MML component.            |
| Extnode Type                        | Type of the external node.                   |
| Admin State                         | Administrative state of the component.       |
| Locked                              | Number of bearer channels in LOCKED state.   |
| Unlocked                            | Number of bearer channels in UNLOCKED state. |
| Shutdown                            | Number of bearer channels in SHUTDOWN state. |
| M3UA/SUA Group<br>Number            | M3UA/SUA group number.                       |
| ISDN Signaling Type                 | ISDN signaling type (optional).              |
| SGP Properties dialog box           |                                              |
| MML Name                            | Name of the component.                       |
| Description                         | Description of the MML component.            |
| External Node                       | External node's MML name.                    |
| SGP State                           | State of the Signaling Gateway Process.      |

I

| Field Name                           | Definition                                             |
|--------------------------------------|--------------------------------------------------------|
| Card Interface Properties dialog box |                                                        |
| MML Name                             | Name of the component.                                 |
| Description                          | Description of the MML component.                      |
| Card Type                            | Type of card or adapter.                               |
| Slot                                 | Location of card or adapter within host device.        |
| Ethernet Interface Properties di     | ialog box                                              |
| MML Name                             | Name of the component.                                 |
| Description                          | Description of the MML component.                      |
| Card                                 | Card that supports the interface.                      |
| TDM Interface Properties dialog box  |                                                        |
| General tab                          |                                                        |
| MML Name                             | Name of the component.                                 |
| Description                          | Description of the MML component.                      |
| Card                                 | Card that supports the interface.                      |
| Signal Type                          | Signal type.                                           |
| Coding                               | Line coding.                                           |
| Format                               | Interface format.                                      |
| Details tab                          |                                                        |
| Line Interface Number                | Line interface number.                                 |
| Resistance                           | Resistance.                                            |
| Data Rate                            | Data rate.                                             |
| Clock                                | Clock.                                                 |
| HDLC                                 | High-level data link control.                          |
| DTE/DCE                              | Data terminal equipment/Data communications equipment. |

| Table 8-6 | <b>Properties of Signaling Interface Components</b> |
|-----------|-----------------------------------------------------|
|           |                                                     |

 Table 8-7
 Properties of Signaling SS7 Components

| Field Name                          | Definition                                 |
|-------------------------------------|--------------------------------------------|
| SS7 Route Properties dialog box     |                                            |
| MML Name                            | Name of the component.                     |
| Description                         | Description of the MML component.          |
| Link Set                            | Link set that leads to destination device. |
| Priority                            | Priority of the route.                     |
| OPC                                 | Originating point code.                    |
| DPC                                 | Destination point code.                    |
| SS7 Subsystem Properties dialog box |                                            |

| Field Name                 | Definition                                                                      |
|----------------------------|---------------------------------------------------------------------------------|
| MML Name                   | Name of the component.                                                          |
| Description                | Description of the MML component.                                               |
| Subsystem Number           | Subsystem number.                                                               |
| Priority                   | Priority of the route.                                                          |
| Service                    | Type of signaling service.                                                      |
| Protocol Family            | Protocol used by the component.                                                 |
| Transport Protocol         | Transport protocol.                                                             |
| Mated APC                  | Adjacent point code for an STP mate.                                            |
| STP/SCP Index              | STP/Service control point index.                                                |
| SuaKey                     | MML name of SUAKEY.                                                             |
| Local Subsystem Number     | Local subsystem number (beginning in 9.5(2), used instead of Subsystem number). |
| Remote Subsystem<br>Number | Remote subsystem number.                                                        |
| OPC                        | Origination point code.                                                         |

#### Table 8-7 Properties of Signaling SS7 Components (continued)

#### Table 8-8 Properties of Signaling M3UA/SUA Components

| Field Name                    | Definition                                                                                     |
|-------------------------------|------------------------------------------------------------------------------------------------|
| M3UA Key Properties dialog b  | ox                                                                                             |
| MML Name                      | Routing key name, alphanumeric string up to 20 characters.                                     |
| Description                   | Description of the MML component, up to 128 characters.                                        |
| Service Indicator             | (Optional) Service indicator: ISUP,TUP,N/A. Default: N/A                                       |
| Routing Context               | Routing context value, any integer except 0. Default: 0.                                       |
| DPC                           | (Optional) Destination point code.                                                             |
| Network Appearance            | (Optional) Network appearance. 0-32767. 0 indicates an invalid network appearance. Default: 0. |
| OPC                           | (Required) Originating point code.                                                             |
| M3UA Route Properties dialog  | box                                                                                            |
| MML Name                      | M3UA route name, alphanumeric string up to 20 characters.                                      |
| Description                   | Description of the MML component, up to 128 characters.                                        |
| DPC                           | MML name of previously defined destination point code.                                         |
| Pri                           | Priority.                                                                                      |
| External Node                 | MML name of a previously configured external node.                                             |
| OPC                           | MML name of a previously configured origination point code.                                    |
| SUA Key Properties dialog box |                                                                                                |
| MML Name                      | Routing key name, alphanumeric string up to 20 characters.                                     |

I

| Field Name                  | Definition                                                                                     |
|-----------------------------|------------------------------------------------------------------------------------------------|
| Description                 | Description of the MML component, up to 128 characters.                                        |
| OPC                         | (Required) Origination point code.                                                             |
| APC                         | (Optional) Adjacent point code.                                                                |
| Local SSN                   | Local subsystem number.                                                                        |
| Routing Context             | Routing context value, any integer except 0. Default: 0.                                       |
| Network Appearance          | (Optional) Network appearance. 0-32767. 0 indicates an invalid network appearance. Default: 0. |
| SUA Route Properties dialog | , box                                                                                          |
| MML Name                    | SUA route name, alphanumeric string up to 20 characters.                                       |
| Description                 | Description of the MML component, up to 128 characters.                                        |
| APC                         | MML name of previously defined adjacent point code.                                            |
| External Node               | MML name of a previously configured external node.                                             |
| Remote SSN                  | Remote subsystem number (destination).                                                         |
| OPC                         | MML name of a previously configured origination point code.                                    |

Table 8-8 Properties of Signaling M3UA/SUA Components (continued)

#### Table 8-9Properties of IPs In Mapping Components

| Field Name                        | Definition                                                                                |
|-----------------------------------|-------------------------------------------------------------------------------------------|
| IpInMapping Properties dialog box |                                                                                           |
| MML Name                          | MML name of this IpInMapping                                                              |
| Description                       | Description of the MML component                                                          |
| Sigsvc                            | Signaling services in which this IpInMapping is applied, SIP sigpath or EISUP sigpath     |
| Allowed IP Address                | Allowed IP address, host name or IP address with format x.x.x.x where x is 0-255          |
| Allowed IP NetMask                | Allowed net mask, the format is x.x.x.x where x is 0-255. The default is 255.255.255.255. |
| Port                              | Allowed SIP Port, only effective for SIP sigpath                                          |
| Trunk Group Number                | Trunk group number using the signaling services specified in Sigsvc (SIP or EISUP)        |

#### Table 8-10 Properties of In Sip Header Component

| Field Name                        | Definition                                                                                                    |
|-----------------------------------|----------------------------------------------------------------------------------------------------|
| InSipHeader Properties dialog box |                                                                                                    |
| MML Name                          | The name of the SIP header table.                                                                                   |
| SIP Message Name                  | The SIP message that triggers a customized action. The value must be the name of a SIP request or response message. |

| Field Name                | Definition                                                                                                    |
|---------------------------|----------------------------------------------------------------------------------------------------|
| Treatment                 | The action that the Cisco PGW 2200 Softswitch takes when the SIP header is present.                                                                                                    |
| Treatment Data Word 1 - 4 | Data words that describe how the Cisco PGW 2200 Softswitch applies the treatment settings.                                                                                                    |
| Index                     | Defines the preferred order for applying SIP header table entries. If a SIP header matches more than one entry in the SIP Header table, the Cisco PGW 2200 Softswitch applies the entry with the lowest Index value. |
| SIP header name           | The name of a SIP header that the Cisco PGW 2200 Softswitch uses to modify traffic.                                                                                                    |
| Condition                 | Defines how the Cisco PGW 2200 Softswitch uses the SIP header<br>table entry to analyze traffic. This field requires one or more entries<br>in the Condition DW fields.                                              |
| Condition Data Word 1 - 4 | The tags the Cisco PGW 2200 Softswitch uses to analyze SIP traffic.<br>You can define up to four tags for each row in the SIP header table.                                                                          |

| Table 8-10 | Properties of In Sip He | eader Component (continued) |
|------------|-------------------------|-----------------------------|
|            | rioperaes or in oip ne  |                             |

#### Table 8-11 Properties of Out Sip Header Component

| Field Name                         | Definition                                                                                                    |
|------------------------------------|----------------------------------------------------------------------------------------------------|
| OutSipHeader Properties dialog box |                                                                                                    |
| MML Name                           | The name of the SIP header table.                                                                                                    |
| SIP Message Name                   | The SIP message that triggers a customized action. The value must be the name of a SIP request or response message.                                                                                                    |
| Treatment                          | The action that the Cisco PGW 2200 Softswitch takes when the SIP header is present.                                                                                                    |
| Treatment Data Word 1 - 4          | The tag the Cisco PGW 2200 Softswitch uses based on the value in<br>the Treatment field. You can apply up to four tags for each row in the<br>SIP header table.                                                                              |
| SIP header name                    | The name of a SIP header that the Cisco PGW 2200 Softswitch uses to modify traffic.                                                                                                    |
| Index                              | Defines the order in which the Cisco PGW 2200 Softswitch applies SIP header table entries. If a SIP header matches more than one entry in the SIP Header table, the Cisco PGW 2200 Softswitch applies the entry with the lowest Index value. |
| policy                             | Defines the B2BUA mode applied to the call/trunk group                                                                                                    |
| Condition                          | Defines how the Cisco PGW 2200 Softswitch uses the SIP header<br>table entry to analyze traffic. This field requires one or more entries<br>in the Condition DW fields.                                                                      |
| Condition Data Word 1 - 4          | The tags the Cisco PGW 2200 Softswitch uses to analyze SIP traffic.<br>You can define up to four tags for each row in the SIP header table.                                                                                                  |

| Field Name                   | Definition                                                    |
|------------------------------|---------------------------------------------------------------|
| Domain Properties dialog box | ·                                                             |
| Domain Name                  | The domain name used to analyze traffic                       |
| Domain Type                  | The direction of the profile                                  |
| Profile Name                 | The name of a domain profile that is used for the domain name |

#### Table 8-12Properties of Domain Profile Component

#### Table 8-13 Properties of Profile Components

| Field Name                       | Definition                                                                                                    |  |
|----------------------------------|----------------------------------------------------------------------------------------------------|--|
| Profile Properties dialog box    |                                                                                                    |  |
| default tab                      |                                                                                                    |  |
| MML Name                         | The name of the profile.                                                                                                   |  |
| Validation                       | Indicates whether the Cisco PGW 2200 Softswitch performs property validation.                                              |  |
| Variant                          | The name of the variant.                                                                                                   |  |
| Profile Type                     | The type of the profile.                                                                                                   |  |
| Routing tab                      |                                                                                                    |  |
| SIP Egress Routing<br>Control    | The preferred SIP header used for the initial routing decisions during sending of the Initial INVITE.                      |  |
| SIP Ingress Routing<br>Control   | The preferred SIP header used for the initial routing decisions(Initial INVITE).                                           |  |
| Unavailable Procedure            | Indicates the procedure to follow when there are no available ISUP circuits.                                               |  |
| Enable IP Screening              | Enables the incoming trunk group to select dial plan based on IP address, source ID and CLI prefix.                        |  |
| Map Redirecting Number<br>Method | Decides the mapping from ISUP Redirecting Number and Original<br>Called Number to outgoing SIP/EISUP message.              |  |
| Inhibit Sip From Mapping         | Decides the mapping from incoming SIP message to ISUP CLI                                                                  |  |
| Customer Group ID                | ID of customer associated with a particular trunk group.                                                                   |  |
| Map CLI to Sip Header            | Determines the mapping rule from calling line identity to SIP Headers.                                                     |  |
| Congestion Procedure             | Indicates the procedure to follow when there is congestion on ISUP circuits.                                               |  |
| Billing tab                      |                                                                                                    |  |
| AOC Invoke Type                  | Allows configuration of whether or not the AOC Supplementary services are applicable on a per call basis or for all calls. |  |
| Charge Origin                    | Indicates whether or not to include Charge Number and Originating<br>Line Info as a pair in the IAM.                       |  |
| AOC Enabled                      | Determines whether Advice of Charge (AOC) handling should be applied to this call.                                         |  |

| Field Name                      | Definition                                                                                                    |
|---------------------------------|----------------------------------------------------------------------------------------------------|
| Populate SDP Info in<br>CDR     | Enable or disable extraction of informationn from SDP and thereby not populating it in CDR.                                                                                                    |
| AOC Default Tariff Id           | Allows configuration of the default tariff ID to be applied when<br>AOCInvokeType is configured for all calls (that is, AOCInvokeType<br>= 2).                                                                                 |
| Media tab                       |                                                                                                    |
| SDP Xmit To H323<br>Trigger     | Indicates the point in a call when the Cisco PGW 2200 Softswitch<br>sends the Session Destination Protocol (SDP) from the terminating<br>call leg to the H.323 Signaling Interface (HSI).                                      |
| GW Default Codec String         | Gateway default codec string. Enables the IOCC-MGCP to send the ordered series of codec choices separated by semicolons. Refer to your gateway documentation for a list of supported codec names.                              |
| GW Default ATM Profile          | Defines an initial list of profiles that the Cisco PGW 2200 Softswitch uses to control ATM profile negotiation between two MGWs.                                                                                               |
| Compression Type                | Indicates the G.711 compression type used on the trunk.                                                                                                    |
| Num1 tab                        |                                                                                                    |
| Directory Number NOA            | Default Directory Number NOA.                                                                                                    |
| Charge Number                   | Default Charge Number.                                                                                                    |
| A Number National Prefix        | Determines the prefix of the outgoing calling number when NOA is set to National.                                                                                                    |
| <b>B-Number</b> Normalization   | Indication that B-number normalization is appropriate.                                                                                                    |
| CLI Select                      | Calling line identification. Determines whether or not the additional calling party number is presented in the incoming IAM.                                                                                                   |
| Directory Number NPI            | Default directory number NPI.                                                                                                    |
| Directory Number<br>Screening   | Default directory screening indicator (SI).                                                                                                    |
| Directory Number                | Default directory number. This property is needed on the trunk group<br>for a switched call and on the SigPath for a nailed call.                                                                                              |
| Carrier Network Type            | Default carrier identifier network type.                                                                                                    |
| Country Code to be<br>Prefixed  | Provides against the origin trunk group of a call the country code<br>digits, which if needed can be prefixed on a number before sending<br>the call forward. Only required when the property domain is SigPath<br>or LinkSet. |
| B-number tech Prefix            | This property will provide a digit string to be used as a Tech Prefix to the B-number when sending the call forward.type="string" size min="1" max="16".                                                                       |
| A-number Normalization          | Indication that A-number normalization is appropriate                                                                                                    |
| CGPN Include                    | Indicates whether or not to include the CGPN in an IAM.                                                                                                    |
| Originating Line<br>Information | Default originating line information. Maps to trunk group property DefaultOLI.                                                                                                    |

| Table 8-13 | Properties of Profile Components | (continued) |
|------------|----------------------------------|-------------|
|            |                                  |             |

| Field Name                                      | Definition                                                                                                    |
|-------------------------------------------------|----------------------------------------------------------------------------------------------------|
| Number Plan Area                                | Numbering plan area. Indicates the NPA code associated with the incoming trunk group.                                                                                                    |
| Directory Number<br>Presentation                | Default Directory Presentation Indicator.                                                                                                    |
| Apply Country Code to A<br>Number               | Controls functionality that applies a country code prefix to the calling party number before sending the call forward.                                                                                                    |
| A Number International<br>Prefix                | Determines the prefix of the outgoing calling number when NOA i set to International.                                                                                                    |
| Default Presentation<br>Number NOA              | Default Presentation Number NOA value.                                                                                                    |
| B Digit Country Code to be Removed              | Country Code for comparison with Called Party Leading Digits and removing them from the number.                                                                                                    |
| A Digit Country Code to be Removed              | A string of digits (maximum of 5 digits) which will be compared to<br>the A-number, and if matches will be removed from the front of the<br>number.                                                                                                 |
| Inhibit Outgoing Calling<br>Name Display        | Enables or disables the inhibiting of the outgoing calling name display in DPNSS and EISUP (HSI) protocols.                                                                                                    |
| Default Presentation<br>Number NPI              | Default Presentation Number NPI value                                                                                                    |
| Inhibit Incoming Calling<br>Name Display        | Enables or disables the inhibiting of the incoming calling name display in DPNSS and EISUP (HSI) protocols.                                                                                                    |
| Inhibit Outgoing<br>Connected Number<br>Display | Enables or disables the inhibiting of the outgoing connected number display in DPNSS and EISUP (HSI) protocols.                                                                                                    |
| Inhibit Incoming<br>Connected Number<br>Display | Enables or disables the inhibiting of the incoming connected number display in DPNSS and EISUP (HSI) protocols.                                                                                                    |
| CLI Selection For Code of<br>Practice 3         | Provisions, on a per trunk group basis, the level of CLI selection that<br>the Cisco PGW 2200 Softswitch uses when sending the calling line<br>identities (such as Calling Party Number or Generic Number<br>parameter) to the succeeding exchange. |
| B Number International<br>Prefix                | Determines the prefix of the outgoing called number when NOA is set to International.                                                                                                    |
| Default PN Presentation<br>Indicator            | Default presentation number presentation indicator.                                                                                                    |
| Inhibit Outgoing<br>Connected Name Display      | Enables or disables the inhibiting of the outgoing connected name display in DPNSS and EISUP (HSI) protocols.                                                                                                    |
| Num2 tab                                        |                                                                                                    |
| Charge Number NOA                               | Default charge number NOA.                                                                                                    |
| Carrier Network ID                              | Default carrier identifier network Identifier,                                                                                                    |
| Default PN                                      | Enables the incoming trunk group to have default PN if the incoming call does not have one.                                                                                                    |

 Table 8-13
 Properties of Profile Components (continued)

| Field Name                        | Definition                                                                                                    |
|-----------------------------------|----------------------------------------------------------------------------------------------------|
| Charge Number NPI                 | Default charge number NPI                                                                                                    |
| Inhibit Incoming                  | Enables or disables the inhibiting of the incoming connected name                                                                                                    |
| Connected Name Display            | display in DPNSS and EISUP (HSI) protocols.                                                                                                    |
| Apply Country Code to B<br>Number | Controls functionality that applies a country code prefix to the called party number before sending the call forward.                                                                        |
| B Number National Prefix          | Determines the prefix of the outgoing called number when NOA is set to National.                                                                                                    |
| Carrier Network ID Plan           | Default carrier national network identifier plan.                                                                                                    |
| Profile tab                       | -                                                                                                    |
| Tone Option                       | Specifies whether playing tone to originating side is mandatory, only be effectively on ingress IP trunk group.                                                                              |
| Sip IFacility Reject<br>Handling  | Indicates whether to swallow or treat as transparent message to handle ISUP facility reject message.                                                                                         |
| Anchor Media                      | Defines the media anchor policy on this IP trunk group.                                                                                                    |
| Use Domain Profile                | Indicates whether to use domain profile or not.                                                                                                    |
| Sip Insert Reason Header          | To indicate that whether a reason header containing cause code is needed.                                                                                                    |
| SipI Egress Handling              | Indicates that the value of handling disposition-param set in the the<br>Content-Disposition header field associated with the ISUP MIME<br>body. Configured on outgoing SIP-I trunk groups.  |
| Common Profile                    | Pointer to another profile of type COMMONPROFILE.                                                                                                    |
| Gateway Pool                      | Associate the gateway pool to an IP trunk group, so that media may anchor on this gateway pool.                                                                                              |
| Outbound Domain Profile<br>Source | Indicates the source of getting outbound domain.                                                                                                    |
| SipI Ingress Version Map          | To indicate the profile name of the acceptable Version in<br>Content-Type for SIP I trunk group. The ISUP variant will be decided<br>by both the profile name and the incoming Version.      |
| SIP COLPReq Enabled               | To indicate whether to enable COLP request.                                                                                                    |
| Trust Level                       | Indicates if the trunk group or domain is trusted or untrusted interface.                                                                                                    |
| LRNDigitCCPrefix                  | An egress trunk group-based property which, if enabled, prefix the destination Country code in CC_DIG for the call to the location routing number and changes the NOA code to international. |
| SipI Confusion Handling           | Indicates whether to swallow or treat as transparent message to handle ISUP confusion message.                                                                                               |
| SipI CANCEL<br>Encapsulated REL   | To indicate that whether the encapsulated REL message is needed in CANCEL.                                                                                                    |
| Sip Egress GN2 From<br>Screen     | To indicate with which Screen Indictor's, the Generic Number can be mapped to SIP From header.                                                                                               |

| Table 8-13 | Properties of Profile Components | (continued) |
|------------|----------------------------------|-------------|
|            |                                  | ,           |

| Field Name                               | Definition                                                                                                    |
|------------------------------------------|----------------------------------------------------------------------------------------------------|
| NAT Traversal Enabled                    | Indicates whether PGW will do NAT traversal in add or modify<br>request. The detailed NAT traversal method is depended in the sigPah<br>property NATTraversalMethod.                         |
| Sip ICLICOL Preference                   | To indicate that whether CLI/Connected Number should take SIP header as preference.                                                                                                    |
| Sip Egress Early Dialog<br>RelType       | To indicate whether to send CANCEL or BYE for the Early Dialog release.                                                                                                    |
| LRNDigitCCrm                             | An egress trunk group-based property which, if enabled, prefix the destination Country code in CC_DIG for the call to the location routing number and changes the NOA code to international. |
| In Sip Header Table                      | Pointer to a inbound SIP header table. Value range: Existing inbound SIP header table name.                                                                                                  |
| Dummy Codec String                       | Specifies the dummy codec list in H.248 add request when neither<br>remote SDP nor local codec provision is available. This property is<br>only effect for DBE.                              |
| Out Sip Header Table                     | Pointer to a outbound SIP header table.                                                                                                    |
| Anchor Policy                            | Defines the media anchor policy in the policy function whether to<br>enable gateway pool on IP trunk group.                                                                                  |
| SipI Egress MDO                          | To indicate the MDO variant for SIP-I egress on the outgoing SIP trunk group.                                                                                                    |
| SipI Egress ISUP Version                 | To indicate the Version sub-parameter used in the Content-Type header field for SIP-I EGRESS on the outgoing SIP trunkgroup.                                                                 |
| SipIToiw2                                | To indicator Toiw2 timer interval (milliseconds).                                                                                                    |
| SipIngressLNPHandling                    | To indicator how to map the SIP routing number and telephone number.                                                                                                    |
| Announcement Option                      | Specifies whether playing announcement to originating side is mandatory, only be effectively on ingress IP trunk group.                                                                      |
| GR Profile                               | Pointer to another profile of type GRPROFILE.                                                                                                    |
| Sip tab                                  |                                                                                                    |
| MGC Domain                               | MGC Domain Name in SIP Messages.                                                                                                    |
| Respect Sip URI User<br>Parm             | Determines whether or not respect user=phone in p-asserted-id and remote-party-id header.                                                                                                    |
| Topology Hiding Enabled                  | Indicates whether topology hiding is enabled or not.                                                                                                    |
| MIN Event Subscribe<br>Duration          | The minimum duration for which an event can be subscribed. It is an integer value in millisecond.                                                                                            |
| Support 100 Response<br>Code             | Indicates whether Cisco PGW 2200 Softswitch will support reliable 100 response code.                                                                                                    |
| TG TagLabel Trans<br>Enable              | Indicates how the Cisco PGW 2200 Softswitch handles the ingress trunk group tag label (if present) in the outgoing SIP INVITE message.                                                       |
| DelayedOfferToEarlyOffe<br>rInterworking | Indicates TCC send initial INVITE with sdp or not if receiveing<br>INVITE w/o sdp from line.                                                                                                 |

 Table 8-13
 Properties of Profile Components (continued)

| Field Name                        | Definition                                                                                                    |
|-----------------------------------|----------------------------------------------------------------------------------------------------|
| MGC SIP Version                   | Supported MGC SIP Version.                                                                                                    |
| MAX Subscription<br>Duration      | The maximum duration for which the subscription can exist. An integer value in milliseconds.                                                                                                    |
| SIP IP Source                     | Tells MDL to use IP packet source address from SDP in INVITE message to do dial plan selection.                                                                                                    |
| Unsolicited Notify<br>Method      | Enables or disables Unsolicited NOTIFY method for unsolicited notification of SIP DTMF digits by Cisco PGW 2200 Softswitch.                                                                                              |
| SIP Mime Body Support             | Decides on SIP-T and SIP-GTD related special processing of data.                                                                                                    |
| Support 183 Response<br>Code      | Flag indicating support of 183 response code.                                                                                                    |
| Subscribe Notify Support          | Enables or disables SUBSCRIBE/NOTIFY method for solicited notification of SIP DTMF digits                                                                                                    |
| sipTransportMode                  | Transport mode supported by this trunkgroup.                                                                                                    |
| Timer tab                         |                                                                                                    |
| Wait for Originating SDP<br>Timer | The timer is started when the originating SDP information has not been received.                                                                                                    |
| EXPIRE Timer                      | Timer value (in milliseconds) in the EXPIRE header of SIP messages.                                                                                                    |
| T1 Timer                          | T1 Timer (in milliseconds) for SIP messages other than INVITE messages.                                                                                                    |
| Hold Timer                        | Maximum hold time for a SIP call.                                                                                                    |
| Wait for Terminating SDP<br>Timer | The timer is started when the terminating SDP information has not been received.                                                                                                    |
| INVITE Timer                      | T1 timer for INVITE messages.                                                                                                    |
| Retry Timer                       | The time (in milliseconds) Cisco PGW 2200 Softswitch waits before successfully retry of SIP calls                                                                                                    |
| Retrans Method                    | Specifies the re-transmission mode for SIP messages.                                                                                                    |
| Wait for Answer Timer             | The timer is started when the Cisco PGW 2200 Softswitch instructs<br>the MGW to apply ring back tone upon receiving Alerting. The timer<br>is stopped when the Cisco PGW 2200 Softswitch receives the Answer<br>message. |
| Response Attempts                 | Specifies the transmission times for SIP response.                                                                                                    |
| Non Invite Req Attempts           | Specifies the transmission times for SIP Non-INVITE request.                                                                                                    |
| T2 Timer                          | T2 Timer (in milliseconds) for SIP messages other than INVITE messages.                                                                                                    |
| Invite Attempts                   | Specifies the timer value (in milliseconds) for SIP waiting for final response of INVITE request.                                                                                                    |
| Term Session Timer                | The maximum session time in millisec allowed for a SIP call terminated by a Cisco PGW 2200 Softswitch.                                                                                                    |
| Orig Session Timer                | The maximum session time in millisecs allowed for a SIP call originated by the Cisco PGW 2200 Softswitch.                                                                                                    |

| Table 8-13 | Properties of Profile Components | (continued) |
|------------|----------------------------------|-------------|
|            |                                  |             |

| Field Name                        | Definition                                                                                                    |
|-----------------------------------|----------------------------------------------------------------------------------------------------|
| Mid-Call CP Interval              | Mid-Call check pointing interval.                                                                                                    |
| Invite Wait Timer                 | Specifies the timer value (in milliseconds) for SIP waiting for final response of INVITE request.                                                                                                    |
| Misc tab                          |                                                                                                    |
| Gateway Ring Back Tone<br>Support | Indicates whether or not the ringback tone application is supported.                                                                                                    |
| Feature Transparency<br>Disabled  | Allows the user to disable feature transparency for all calls on the Cisco PGW 2200 Softswitch.                                                                                                    |
| Allow H323 Hairpin                | Allow H.323 hairpinning. Allows the Cisco PGW 2200 Softswitch to interconnect H.323-originated and H.323-terminated calls by the HSI component.                                                                                                    |
| Fax/Modem Tone                    | Specifies if notification of fax/modem tone from the<br>Cisco PGW 2200 Softswitch is desired.                                                                                                    |
| Play Announcement                 | Enables, on a per trunk group basis, the playing of an early<br>announcement. This property can either contain an integer<br>announcement identity, or, if it is set to 0 (default), the announcement<br>function is considered disabled at the trunk group level. |
| H323 Destination                  | The IP Address and Port of H323 Destination in the format of IP1[:PORT1][;IP2:PORT2] or NULL.                                                                                                    |
| Mid-Call Service<br>Customer ID   | Customer ID associated with mid-call service. Values are any alphanumeric with length of 4.                                                                                                    |
| GTD Message Format                | Decides the GTD format.                                                                                                    |
| DTMF Capability                   | Defines the DTMF capability of the egress trunk group.                                                                                                    |
| Network Type                      | Base on this property, Cisco PGW 2200 Softswitch will know if the<br>underlying network is ATM or IP. Based on the network type<br>retrieved, various network specific (eg,atm profiles) parameters<br>would be sent down to gateway.                              |
| TG TagLabel                       | This property identifies name of the trunk group from which a call comes.                                                                                                    |
| Satellite                         | Indicates if the trunk is going over a satellite.                                                                                                    |
| Inside VRF Name                   | Inside Virtual routing and forwarding (VRF) name.                                                                                                    |
| ITP Action Request                | The indication of the required ITP action.                                                                                                    |
| ExtCOT                            | Determines the type of COT handling for the specified destination.                                                                                                    |
| Local Port                        | UDP port for SIP communication.                                                                                                    |
| QSIG Tunnel Variant               | Allows the QSIG Tunnel capability to be enabled across outbound EISUP (HSI) interfaces and specifies which variant will be used.                                                                                                    |
| Transparency Disabled             | Indicates if ISUP transparency is disabled.                                                                                                    |
| Disable QSIG Release<br>Method    | Decides release method with single release complete message or QSIG release sequence.                                                                                                    |
| Echo Cancel                       | Indicates if echo cancellation is required.                                                                                                    |

 Table 8-13
 Properties of Profile Components (continued)

| Field Name                            | Definition                                                                                                    |
|---------------------------------------|----------------------------------------------------------------------------------------------------|
| Propagate Delay Counter               | Propagation Delay counter. Indicates the propagation delay value in milliseconds that will be increased if propagation delay is available.                                                                                                    |
| ISUP Trans Early<br>Backward Disabled | Indicates if the egress Cisco PGW 2200 Softswitch is to send an<br>end-to-end message, called Early Backward Call Setup message,<br>immediately after receiving the call setup message with GTD<br>information about the outgoing protocol variant. |
| Max SIP Forward                       | The maximum number of SIP forward allowed.                                                                                                    |
| Fax Support                           | FAX support. Indicates if T.38 FAX calls are supported on the trunk group. This property must be enabled on the incoming and outgoing trunk groups for T.38 fax calls to be successfully routed.                                                    |
| Enable CCBS Path<br>Reservation       | Allows configuration of the Path Reservation option for each QSIG destination. In the case of EISUP, this is valid for HSI destinations only.                                                                                                    |
| Outside VRF Name                      | Outside Virtual routing and forwarding (VRF) name.                                                                                                    |
| GWPool tab                            |                                                                                                    |
| Gateway Selection<br>Method           | Specifies the border gateway selection method within a gateway pool.                                                                                                    |
| Gateway Announcement<br>Support       | Specifies whether the gateway pool supports playing an announcement package to the IP side.                                                                                                    |
| Gateway Tone Support                  | Specifies whether the gateway pool supports playing a tone to the IP side.                                                                                                    |
| Gateway DTMF Support                  | Describes the DTMF capability support for a gateway pool.                                                                                                    |
| Gateway Codec Support                 | Specifies whether the gateway pool supports transcoding for IP-to-IP traffic.                                                                                                    |
| T1 tab                                |                                                                                                    |
| T1                                    | T1                                                                                                    |
| T2                                    | T2                                                                                                    |
| T4                                    | T4                                                                                                    |
| T5                                    | T5                                                                                                    |
| Т6                                    | T6                                                                                                    |
| T7                                    | Τ7                                                                                                    |
| T8                                    | Т8                                                                                                    |
| Т9                                    | Т9                                                                                                    |
| T12                                   | T12                                                                                                    |
| T13                                   | T13                                                                                                    |
| T14                                   | T14                                                                                                    |
| T15                                   | T15                                                                                                    |
| T16                                   | T16                                                                                                    |
| T17                                   | T17                                                                                                    |

#### Table 8-13 Properties of Profile Components (continued)

| Field Name                      | Definition                                                                                                    |
|---------------------------------|----------------------------------------------------------------------------------------------------|
| T18                             | T18                                                                                                    |
| T19                             | T19                                                                                                    |
| T20                             | T20                                                                                                    |
| T21                             | T21                                                                                                    |
| T22                             | T22                                                                                                    |
| T23                             | T23                                                                                                    |
| T24                             | T24                                                                                                    |
| T25                             | T25                                                                                                    |
| T26                             | T26                                                                                                    |
| T27                             | T27                                                                                                    |
| T28                             | T28                                                                                                    |
| T33                             | T33                                                                                                    |
| T34                             | T34                                                                                                    |
| T35                             | T35                                                                                                    |
| T36                             | T36                                                                                                    |
| T38                             | T38                                                                                                    |
| T2 tab                          |                                                                                                    |
| T_CGB                           | Wait timer for circuit group block message.                                                                                                    |
| T_GRS                           | Wait timer for circuit group reset message.                                                                                                    |
| T_CRA                           | Timer for circuit reservation acknowledgment.                                                                                                    |
| T_CCRR                          | Timer for continuity check recheck request.                                                                                                    |
| T_CVT                           | Timer for circuit validation test. Default: 0 (milliseconds).                                                                                                    |
| T_CGBA                          | Wait timer for circuit group block ACK message.                                                                                                    |
| T_CCR                           | Timer for continuity check request.                                                                                                    |
| More1 tab                       |                                                                                                    |
| Carrier Select Include          | Indicates whether or not to include the carrier selection information paramter in an IAM.                                                                                                    |
| RedirMax                        | Specifies the maximum allowable value of the redirection counter<br>parameter available in some C7 signaling systems before the call is<br>force-released. Used to prevent routing loops in certain applications. |
| ATM Connection Type             | Populates the connection type parameter (ct:) in local connection<br>option parameters. This property is read for both originating and<br>terminating legs of all ATM-switched calls.                             |
| T Max Digits                    | Specifies maximum number of digits to receive for overlap digit processing for call termination to this traffic path(1~32).                                                                                       |
| Redirect Info Include           | Indicates whether or not to include the Redirection Info in an IAM.                                                                                                    |
| CGPN Presentation<br>Restricted | Determines if incoming Presentation indication should be overridden.                                                                                                    |

|  | Table 8-13 | Properties of Profile Components (continued) |
|--|------------|----------------------------------------------|
|--|------------|----------------------------------------------|

| Field Name                        | Definition                                                                                                    |
|-----------------------------------|----------------------------------------------------------------------------------------------------|
| Expiry Warning Tone<br>Type       | Duration of expiry warning tone (1-5 seconds).                                                                                                    |
| GTD Cap Type                      | To read the GTD configuration parameter string. Used by<br>Cisco PGW 2200 Softswitch as a pointer to the subset of GTD<br>params.                                                                                                    |
| Glare                             | Call collision handling.                                                                                                    |
| Include CIP for<br>Non-geographic | Indicates whether or not to include the Carrier Identification<br>Parameter (CIP) in an IAM on all calls to non-geographic numbers.                                                                                                    |
| Own Routing Number                | To enable or disable the RO service handling at point of interconnect.                                                                                                    |
| Customer VPN ID                   | Allows the user to assign a VPN customer name to the trunk group.                                                                                                    |
| Overlap Digit Time                | Overlap interdigit timer. The time to wait for the rest of the digits.                                                                                                    |
| CLI Default Allowed               | If set to TRUE then it adjusts the presentation restricted field in the CLI to Presentation Allowed; if FALSE then it takes the mapped value from the OCC or TCC protocol side or the default value from the Map for this field if there is no received value from the other protocol side. |
| Inband Info Available             | Indicates whether the outgoing ACM should contain inband information in optional back call indicator.                                                                                                    |
| More2 tab                         |                                                                                                    |
| Send Address in CGPN              | Determines if CLI digits should be sent in outgoing CGPN parameter                                                                                                    |
| Hop Count                         | Number of contiguous SS7 interchange circuits remaining before a call must be completed.                                                                                                    |
| Redirect Counter Include          | Indicates whether or not to include the Redirect Counter in an IAM.                                                                                                    |
| From                              | Display name of the calling party.                                                                                                    |
| Orig Carrier ID                   | The originating carrier ID for the trunk group. Supports the carrier screening capability as handled in the protocol.                                                                                                    |
| Maximum ACL                       | Maximum automatic congestion level. The<br>Cisco PGW 2200 Softswitch indicates its congestion level (if it is<br>greater than 0) in the ISUP release message.                                                                                                    |
| Transaction Request<br>Include    | Indicates whether or not to include the Transaction request parameter in an IAM.                                                                                                    |
| CGPN Presentation                 | Determines if the incoming calling number presentation indication is to be overridden.                                                                                                    |
| GAP Include                       | Indicates whether or not to include the Generic Address Parameter in an IAM.                                                                                                    |
| Loop Avoidance Support            | Enables the support of the loop avoidance feature in DPNSS protocol.                                                                                                    |
| T Min Digits                      | Specifies minimum number of digits to receive for overlap digit processing for call termination to this traffic path.                                                                                                    |
| ACL Duration                      | Duration (in seconds) ACL remains in effect                                                                                                    |
| Allow CRMCRA                      | Indicates whether or not to allow the use of the Circuit Reservation<br>Message (CRM) and Circuit Reservation Acknowledgement message<br>(CRA).                                                                                                    |

| Table 8-13 | Properties of Profile Components | (continued) |
|------------|----------------------------------|-------------|
|            |                                  |             |

| Field Name                        | Definition                                                                                                    |
|-----------------------------------|----------------------------------------------------------------------------------------------------|
| VPN On-Net Table<br>Number        | Allows the user to assign VPN ON-NET profile table indices for a particular trunk group.                                                                                                    |
| MWI String ON                     | Enables support for a Message Waiting Indication (MWI) string in a DPNSS protocol message. The message instructs a particular extension to light its MWI LED (also known as the MWI lamp).                                                                                                    |
| Service Code Include              | Indicates whether or not to include the Service Code parameter in an IAM.                                                                                                    |
| O Max Digits                      | Specifies maximum number of digits to receive for overlap digit processing for call origination from this traffic path.                                                                                                    |
| Redirect Capability<br>Include    | Indicates whether or not to include the Redirect Capability in an IAM.                                                                                                    |
| ACC Response Control              | Specifies the ACC Response Controls listed in the ACC Response Category table.                                                                                                    |
| Charge Non-geographic             | Indicates whether or not to include the Charge Number in an IAM on all calls to non-geographic numbers.                                                                                                    |
| Confusion                         | A flag indicating whether or not to send the Confusion message when<br>an unrecognized message type is received.                                                                                                    |
| OCN Include                       | Indicates whether or not to include the Original Called Number in an IAM.                                                                                                    |
| Location Number                   | The default outgoing number used if a location number is not present<br>in an incoming call.                                                                                                    |
| Suppress CLI Digits               | Suppresses the calling party number. Values are: 0 (do not suppress<br>but leave the calling number intact) or 1 (remove calling party number<br>so no number is forwarded).                                                                                                    |
| Package Type                      | Package type. Determines MDL MGCP message handling according to the CAS trunk group package.                                                                                                    |
| Notification Include              | Indicates whether or not to include the Notification parameter in the Call Progress (CPG) message.                                                                                                    |
| Cot Percentage                    | Determines the percentage of calls on the trunk upon which a continuity test is performed.                                                                                                    |
| DPNSS RO Routing<br>Number Length | For DPNSS - QSIG PR ROO inter-working, the DPNSS RO routing<br>number and call reference are concatenated and in QSIG they are<br>separate fields. An indication of where the divide point is between the<br>fields is an optional parameter in the DPNSS spec. It is therefore<br>necessary to provide a configurable definition of how to split these<br>two fields. |
| MWI String OFF                    | Enables support for a Message Waiting Indication (MWI) string in a DPNSS protocol message. The message instructs a particular extension to extinguish its MWI LED (also known as the MWI lamp).                                                                                                    |
| Enable Hop                        | A flag indicating whether or not to enable the hop counter.                                                                                                    |
| More3 tab                         |                                                                                                    |
| AOCNodeID                         | This property is included in the Advice of Charge message to identify<br>the node in the network that is activating the AOC service to this call.                                                                                                    |

 Table 8-13
 Properties of Profile Components (continued)

| Field Name                      | Definition                                                                                                    |
|---------------------------------|----------------------------------------------------------------------------------------------------|
| OwnClli                         | Specifies the common language location identifier (CLLI) that identifies the Cisco PGW 2200 Softswitch. This can be up to 11 alphanumerical digits.                                       |
| H248 Gateway Reserve<br>Value   | Enable Megaco to send ADD commands with ReserveValue "on" or "off" to indicate MG to reverse resource or not.                                                                             |
| GN Include                      | Indicates whether or not to include the Generic Number in an IAM.                                                                                                    |
| CLLI                            | Common language location identifier.                                                                                                    |
| Allow EXM                       | Indicates whether or not to allow the use of the Exit Message (EXM).                                                                                                    |
| TlinkAlignTime                  | Configurable timer for all Q.761, Q.767 and ANSI protocols.                                                                                                    |
| SipDtmfContentType              | Dtmf content type for SIP info message.                                                                                                    |
| Generate Redirection<br>Number  | Defines whether generate Redirection Number for SIP diversion.                                                                                                    |
| Alarm Carrier                   | Indicates the method of alarm carrier so that circuit validation tests may be fully compliant with ANSI T1.113.                                                                           |
| Screen Fail Action              | Screen fail action. Indicates if an action is to be performed when a screening failure occurs.                                                                                            |
| JIP Default                     | Indicates the default JIP value to be sent when jipInclude = 1 and no JIP value is present. If the value is 0, jipDefault is treated as if no value is present. Value range: 0 through 9. |
| Default Bearer Capability       | Default bearer capability. Indicates the coding used by the User<br>Service Information parameter in the outgoing IAM message.                                                            |
| TBufferDigitLength              | Limits the maximum number of digits allowed in the outgoing IAM and SAM.                                                                                                    |
| OD 32 Digit Support             | To allow 32 digits and overdecadic digits support for the ANSI, O721, O761 and O767 protocol variant.                                                                                     |
| SCP Credit Expired Timer        | Duration of time (1-180 seconds) before credit expiry that SCP will be notified.                                                                                                    |
| Ring-No-Answer                  | Indicates the time, in seconds, ringing is allowed to occur.                                                                                                    |
| JIP Include                     | Indicates whether or not to include the Jurisdiction Information<br>Parameter (JIP) in an IAM.                                                                                            |
| RestrictPresIfNoPAID            | To indicate that for an incoming SIP call on this TG with no P-Asserted-Identify header.                                                                                                  |
| Circuit Group Carrier           | Indicates the method of circuit group carrier so that circuit validation tests may be fully compliant with ANSI T1.113.                                                                   |
| ATP Include                     | Indicates whether or not to include the Access Transport Parameter in an IAM.                                                                                                    |
| Expiry Warning Tone<br>Duration | Duration of expiry warning tone (1-5 seconds).                                                                                                    |
| VPN Off-Net Table<br>Number     | Allows the user to assign VPN OFF-NET profile table indices for a particular trunk group                                                                                                  |

| Table 8-13 | Properties of Profile Components (continued) |
|------------|----------------------------------------------|
|            |                                              |

| Field Name | Definition                                                                        |
|------------|-----------------------------------------------------------------------------------|
| RN Include | Indicates whether or not to include the Redirecting Number in an IAM.             |
| O Overlap  | Set to 1 to enable overlap signaling for call origination from this traffic path. |

Table 8-13 Properties of Profile Components (continued)

#### Table 8-14 Properties of SiplVersion Component

| Field Name                        | Definition                                                                                        |
|-----------------------------------|---------------------------------------------------------------------------------------------------|
| SipIVersion Properties dialog box |                                                                                                   |
| Profile                           | MML name of a SIP-I mapping profile.                                                              |
| SIP-I Version                     | SIP-I version defined by the operator and used in the SIP-I message<br>Content-Type header field. |
| MDO                               | SIP-I variant name mapped to the SIP-I message ParamContent field.                                |

#### Table 8-15 Properties of GW Pool Component

| Field Name                   | Definition               |  |
|------------------------------|--------------------------|--|
| GWPool Properties dialog box |                          |  |
| MML Name                     | Gateway pool ID          |  |
| Profile Name                 | Profile name             |  |
| Description                  | Gateway pool description |  |

#### Table 8-16 Properties of IPGW Component

| Field Name                 | Definition                |
|----------------------------|---------------------------|
| IPGW Properties dialog box |                           |
| Gateway Pool Name          | Name of the gateway pool  |
| External Node              | Name of the external node |

# **Viewing Trunk Group Component Properties**

You can view the properties of trunk group components of a Cisco PGW 2200 Softswitch node such as

- Configuration
- Status
- SIP attributes (Cisco PGW 2200 Softswitch Release 9 and later)

Use the following procedure to view trunk group component properties:

**Step 1** In the Map Viewer window, do one of the following:

- To view information for all trunk group components, select the Trunking folder, and right-click. Choose **Trunk Group Properties**.
- To view information for a particular trunk group component, under the Trunking folder, select the desired component and right-click. Choose **Trunk Group Properties**.

The dialog box displays information on the selected component's properties. See the "About the Trunk Group Properties Dialog Box" section on page 8-55 for details.

- **Step 2** (Optional) In the Properties dialog box, you can use the toolbar buttons or menu options to:
  - Print the information on the current tab.
  - Close the dialog box.
  - Toggle dynamic update mode off and on.
  - Refresh the window to update the information when dynamic update mode is off.
  - Acknowledge that you have seen dynamically updated changes.

## About the Trunk Group Properties Dialog Box

Cipilal Name

The Properties dialog box for trunk group components contains a toolbar and the fields described in Table 8-17. By default, the Properties dialog is dynamically updated as device information changes. You can use toolbar buttons to turn updating on or off, acknowledge that you have seen updated information, and check for changes as desired when dynamic updating is off.

See the "Common Functionality in Properties Dialog Boxes" section on page 8-9 for more on dialog box functionality.

Note

The trunk group properties you see, and the tabs they are located on, depend on the release of the Cisco PGW 2200 Softswitch software you are using.

D (1 1/1

| Field Name                      | Definition                                                   |  |
|---------------------------------|--------------------------------------------------------------|--|
| General tab                     |                                                              |  |
| Trunk Group Number              | Trunk group number.                                          |  |
| Trunk Type                      | Trunk transmission media.                                    |  |
| Customer Group ID               | ID of the customer associated with the selected trunk group. |  |
| Priority                        | Priority of the route.                                       |  |
| Select Sequence                 | Selection sequence.                                          |  |
| Service                         | Type of signaling service.                                   |  |
| Queuable                        | Whether the trunk group is capable of queuing calls.         |  |
| Package Type                    | CAS trunk group package.                                     |  |
| Glare                           | Call collision handling.                                     |  |
| Default Presentation Number NOA | Sets the default for Presentation Number NOA value.          |  |
| Default Presentation Number NPI | Sets the default for Presentation Number NPI value.          |  |

Table 8-17 Properties of Trunk Group Components

| Field Name                            | Definition                                                                                                    |
|---------------------------------------|----------------------------------------------------------------------------------------------------|
| Default PN                            | Enables the incoming trunk group to have default<br>presentation number if the incoming call does not have one;<br>overdecadic digits are supported.                                                                 |
| O Min Digits                          | This property specifies minimum number of digits to receive<br>for overlap digit processing for call origination from this<br>traffic path (integer, from 0 to 32). Default value: 0                                 |
| O Max Digits                          | This property specifies maximum number of digits to receive<br>for overlap digit processing for call origination from this<br>traffic path (integer, from 1 to 32). Default value: 24                                |
| O Overlap                             | This property indicates whether overlap signaling for call<br>origination from this traffic path is enabled (1=enabled,<br>0=not enabled). Default value: 0                                                          |
| Overlap Digit Time                    | This property specifies the waiting period for the rest of the digits (integer, from 0 to 60). Default value: 6                                                                                                    |
| Trunkgroup Profile                    | Trunkgroup profile name.                                                                                                    |
| Number Plan Area                      | The numbering plan area (NPA) code associated with the incoming trunk group.                                                                                                    |
| Carrier ID                            | The carrier ID to which users on this trunk group are associated.                                                                                                    |
| Orig. Carrier ID                      | Carrier ID digit string.                                                                                                    |
| CLLI                                  | Common language location identifier.                                                                                                    |
| Carrier Screening                     | Whether to apply carrier selection and screening on the call.                                                                                                    |
| Notify Setup Complete/Network<br>Type | Whether to send notification when call setup completes.                                                                                                    |
| Send Address to CGPN                  | Determines if CLI digits should be sent in outgoing CgPN<br>parameter. Value is 0 (False) for don't include address digits<br>in CgPN param or 1 (True) for including address digits in<br>CgPN param; default is 1. |
| CGPN Presentation Restricted          | Determines if incoming Presentation Indication should be<br>overridden. Value is 0 (False) for leave as-is or 1 (True) for<br>set to presentation restricted; default is 0.                                          |
| Enable IP Screening                   | Enables the incoming trunk group to select dial plan based on IP address, source ID and CLI prefix tables.                                                                                                    |
| Default PN Presentation Indicator     | Sets default Presentation Number Presentation Indicator value.                                                                                                    |
| SDP Xmit To H323 Trigger              | Indicates the point in a call when<br>theCisco PGW 2200 Softswitch sends the Session<br>Destination Protocol (SDP) from the terminating call leg to<br>the H.323 Signaling Interface (HSI).                          |
| T Overlap                             | This property indicates whether overlap signaling for call termination to this traffic path is enabled (1=enabled, $0 = not$ enabled). Default value: 0                                                              |

| Field Name                | Definition                                                                                                    |
|---------------------------|----------------------------------------------------------------------------------------------------|
| T Max Digits              | This property specifies maximum number of digits to receive<br>for overlap digit processing for call termination to this traffic<br>path (integer, from 1 to 32). Default value: 24    |
| T Min Digits              | This property specifies minimum number of digits to receive<br>for overlap digit processing for call termination to this traffic<br>path (integer, from 0 to 32). Default value: 0     |
| Maximum ACL               | Maximum congestion level.                                                                                                    |
| Configuration tab         |                                                                                                    |
| Fax/Modem Tone            | Specifies if notification of the fax/modem tone from the Cisco PGW 2200 Softswitch is desired. Values are 0 (no) and 1 (yes).                                                          |
| Screen Fail Action        | Indicates if an action is to be performed when a screening failure occurs. Values and 0 (no) and 1 (yes).                                                                              |
| Ring-No-Answer            | Time (in seconds) that ringing can occur.                                                                                                    |
| AOC Enabled               | Whether advice of charge handling should be applied to this call. Values and 0 (no) and 1 (yes).                                                                                       |
| Echo Cancel               | Whether echo cancellation is required. Values and 0 (no) and 1 (yes).                                                                                                    |
| ACC Control               | Specifies the ACC Response Controls listed in the ACC Response Category table.                                                                                                    |
| ACC Response Control      | Turns on or off Automatic Congestion Control control<br>procedures based on the Automatic Congestion Level value<br>received by the Cisco PGW 2200 Softswitch from a linked<br>switch. |
| External COT              | External continuity test indicator.                                                                                                    |
| Support 183 Response Code | Flag indicating support of 183 response code.                                                                                                    |
| Customer VPN ID           | Assigns a VPN customer name to the trunk group. Prefix="*"<br>Default="00000000", Size min=1 max=8.                                                                                    |
| VPN On-Net Table Number   | Assigns VPN ON NET profile table indices for a particular trunk group. Prefix="*" Default="0", Size min=1 max=8.                                                                       |
| VPN Off-Net Table Number  | Assigns VPN OFF NET profile table indices for a particular trunk group. Prefix=""" Default="0", Size min=1 max=8.                                                                      |
| Populate SDP Info in CDR  | Enables extraction of information from SDP. 1 enables, 0 disables. Default 0.                                                                                                    |
| Support 100 Response Code | Flag indicating support of 100 response code.                                                                                                    |
| ACL Duration              | Duration (in seconds) that ACL remains in effect.                                                                                                    |
| Satellite                 | Indicates if the trunk group is going over a satellite. Values and 0 (no) and 1 (yes).                                                                                                 |
| Call Orig. Index          | Starting number analysis digit index for call origination.                                                                                                    |
| Call Term. Index          | Starting number analysis digit index for call termination.                                                                                                    |

| Table 8-17 | Properties of | Trunk Group | Components | (continued) |
|------------|---------------|-------------|------------|-------------|
|            |               |             |            |             |

| Field Name                            | Definition                                                                                                    |
|---------------------------------------|----------------------------------------------------------------------------------------------------|
| Transparency Disabled                 | Indicates if ISDN User Part (ISUP) transparency is disabled.<br>Values 0 (no) and 1 (yes).                                                        |
| COT Percentage                        | Statistical continuity test percentage.                                                                                                    |
| Compression Type                      | The G.711 compression type used on the trunk.                                                                                                    |
| From                                  | The display name of the calling party.                                                                                                    |
| Call Forward Reroute Disabled         | Disables Call Forward rerouting for all calls. Prefix="*.<br>Range 0 - 1. Default 0.                                                              |
| Feature Transparency Disabled         | Disables Feature Transparency for all calls. Prefix="*. Range<br>0 - 1. Default 0.                                                                |
| OD 32 Digit Support                   | Indicates whether overdecadic and 32 digits are supported for ANSI, Q721, Q761, and Q767 protocol variants. Values 0 (no) and 1 (yes). Default 0. |
| Status tab                            |                                                                                                    |
| Admin State                           | Administrative state of the component.                                                                                                    |
| Locked                                | Number of bearer channels in LOCKED state.                                                                                                    |
| Unlocked                              | Number of bearer channels in UNLOCKED state.                                                                                                    |
| Shutdown                              | Number of bearer channels in SHUTDOWN state.                                                                                                    |
| SIP tab                               |                                                                                                    |
| Local Port                            | UDP port for SIP communication.                                                                                                    |
| Unsolicited Notify Method             | Enables or disables Subscribe/Notify method for solicited notification of SIP DTMF digits.                                                        |
| SIP IP Source                         | Tells MDL to use IP packet source address or IP address from SDP in INVITE message to do dial plan selection for SIP calls.                       |
| Max Redirection                       | The maximum number of SIP message redirects allowed.                                                                                              |
| T1 Timer                              | T1 timer (in milliseconds) for SIP messages other than INVITE messages.                                                                           |
| Orig. Session Timer                   | The maximum session time (in milliseconds) for a SIP call originated by the Cisco PGW 2200 Softswitch.                                            |
| INVITE Timer                          | T1 timer for INVITE messages.                                                                                                    |
| Hold Timer                            | Maximum hold time for a SIP call.                                                                                                    |
| MIN Event Subscribe Duration          | Minimum duration for which an event can be subscribed, in msec. Range: 40-3600 msec.                                                              |
| MAX Subscription Duration             | Maximum duration for which the subscription can exist<br>before it needs a re-subscription, in msec. Range: 0-3600<br>msec.                       |
| ISUP Trans Early Backward<br>Disabled | Sends the early backward message-183 session progress<br>without the SDP MIME body. 0 - Enable, 1 - Disable. Default<br>1.                        |

| Table 8-17 | Properties of T | Trunk Group | Components | (continued) |
|------------|-----------------|-------------|------------|-------------|
|            |                 |             |            | ,           |

| Field Name                  | Definition                                                                                                    |
|-----------------------------|----------------------------------------------------------------------------------------------------|
| Invite Attempts             | The transmission times for INVITE requests. Valid values are $1-15$ . Default, 7.                                                                                                |
| Response Attempts           | The transmission times for response. Valid values are 1–15. Default, 11.                                                                                                    |
| Invite Wait Timer           | The timer (in milliseconds) of waiting for final response of INVITE request. Valid values are 10000–500000. Default, 200000.                                                     |
| SIP Ingress Routing Control | The preferred SIP header used for the initial routing decisions(Initial INVITE)                                                                                                  |
| Map CLI to SIP Header       | Determines the mapping rule from calling line identity to SIP<br>Headers. Values: 0,1,2,3,4                                                                                      |
| SIP MIME Body Support       | Determines SIP-T and SIP-GTD related special processing of data (used by SS7 and SIP trunk groups). 0 - None, 1- SIP-T supported, 2 - SIP-GTD supported. Default 0.              |
| MGC SIP Version             | The version of SIP protocol supported by<br>Cisco PGW 2200 Softswitch. Maps to trunk group property<br>MGCSipVersion. Any valid SIP version, SIP2.0 default.                     |
| MGC Domain                  | Cisco PGW 2200 Softswitch's domain name used in SIP messages. Maps to trunk group property MGCDomain. Any valid domain name or NULL string.                                      |
| Max SIP Forward             | The maximum number of SIP forward allowed. Maps to trunk group property MaxForwards. Any value > 0, default 10.                                                                  |
| T2 Timer                    | T2 timer (in milliseconds) for SIP messages other than INVITE messages.                                                                                                    |
| EXPIRE Timer                | Timer value (in milliseconds) in the EXPIRE header of SIP messages.                                                                                                    |
| Term. Session Timer         | The maximum session time (in milliseconds) for a SIP call terminated by the Cisco PGW 2200 Softswitch.                                                                           |
| Retry Timer                 | The time (in milliseconds) that Cisco PGW 2200 Softswitch waits before retrying SIP calls.                                                                                       |
| GTD Cap Type                | Used as a pointer to the subset of GTD configuration<br>parameters. Values: 0 - No GTD parameter string. Any other<br>string - points to entry in gtdParam.dat file. Default: 0. |
| Subscribe Notify Support    | Enables or disables Unsolicited Notify method for solicited notification of SIP DTMF digits.                                                                                     |
| GTD Message Format          | Selects GTD message format. C - Compact mode, V - verbose mode. Default C.                                                                                                    |
| Non Invite Req Attempts     | The transmission times for Non-INVITE requests. Valid values are 1–15. Default, 11.                                                                                              |
| Retrans Method              | The re-transmission method. 1, exponential. 2, linear.<br>Default, 1.                                                                                                    |
| SIP Egress Routing Control  | The preferred SIP header used for the initial routing decisions during sending of the Initial INVITE                                                                             |

| Table 8-17 | Properties of | Trunk Group | Components | (continued) |
|------------|---------------|-------------|------------|-------------|
|            | 1100001       | manik Group | componento | vontinaca)  |

| Field Name                    | Definition                                                                                                    |
|-------------------------------|----------------------------------------------------------------------------------------------------|
| Respect SIP URI User Parm     | Determines whether or not respect user=phone in<br>p-asserted-id and remote-party-id header. Values: 0 (no) or 1<br>(yes)                                                                             |
| Profile tab                   |                                                                                                    |
| Originating Line Information  | Default originating line information.                                                                                                    |
| Carrier Network ID            | Default carrier identifier network identifier.                                                                                                    |
| Carrier Network Type          | Default carrier identifier national network type.                                                                                                    |
| Carrier Network ID Plan       | Default carrier network national network identifier plan.                                                                                                    |
| Charge Number                 | Default charge number.                                                                                                    |
| Charge Number NOA             | Default charge number nature of address.                                                                                                    |
| Charge Number NPI             | Default charge number plan identification.                                                                                                    |
| Charge Origin                 | Specifies the charge origin. It is up to the network engineer to decide what value of charge origin will be used.                                                                                     |
| Refer Redirecting NOA         | NOA value in ITU SS7 REL message for bind transfer by sip REFER, use internal NOA value.                                                                                                    |
| Directory Number Presentation | Default directory presentation indicator.                                                                                                    |
| Directory Number Screening    | Default directory screening indicator.                                                                                                    |
| Directory Number              | Default directory number.                                                                                                    |
| Directory Number NOA          | Default directory number nature of address.                                                                                                    |
| Directory Number NPI          | Default directory number plan identification.                                                                                                    |
| LRN Digit CCrm                | An egress trunk group-based property which, if enabled,<br>prefix the destination Country code in CC_DIG for the call to<br>the location routing number and changes the NOA code to<br>international. |
| LRN Digit CCPrefix            | An egress trunk group-based property which, if enabled,<br>prefix the destination Country code in CC_DIG for the call to<br>the location routing number and changes the NOA code to<br>international. |
| Xmit Calling Name             | Allows the Cisco PGW 2200 Softswitch to use the displayname in the INVITE or INFO header for the calling party name.                                                                                  |
| Refer Redirecting Ind         | Redirecting indication in ITU SS7 REL message for bind transfer by sip REFER.                                                                                                    |
| <b>H.323</b> Tab              |                                                                                                    |
| Gateway Ring Back Tone        | Indicates if the gateway ring back tone application is<br>supported within the gateway that hosts the trunk group and<br>the connection method that is applied.                                       |
| Wait for Answer Timer         | Duration, in seconds, that the Cisco PGW 2200 Softswitch<br>waits to receive the Answer message after instructing the<br>MGW to apply ring back tone.                                                 |

| Table 8-17 | Properties of Trunk Group Components | (continued) |
|------------|--------------------------------------|-------------|
|            |                                      | (,          |

| Field Name                            | Definition                                                                                                    |
|---------------------------------------|----------------------------------------------------------------------------------------------------|
| Wait for Originating SDP Timer        | Duration, in seconds, that the Cisco PGW 2200 Softswitch waits for the originating SDP information after transiting the answer message.                                                                                                    |
| Wait for Terminating SDP Time         | Duration, in seconds, that the Cisco PGW 2200 Softswitch waits for the terminating SDP information after transiting the answer message.                                                                                                    |
| Allow H.323 Hairpin                   | Whether to allow the HSI component connected through the EISUP path to make and receive H.323 calls to and from another HSI component.                                                                                                    |
| Fax Support                           | What fax support, if any, is available on the incoming trunk group.                                                                                                    |
| H.323 Adjunct Link                    | Identifies an EISUP link that is connected to an H.323 adjunct platform.                                                                                                    |
| H323 Destination                      | HSI 323 Destination.                                                                                                    |
| Characteristics Tab                   |                                                                                                    |
| A Number National Prefix              | National prefix string to be added to the national dialed number when NOA is enabled.                                                                                                    |
| A Number International Prefix         | International prefix string to be added to the international dialed number when NOA is enabled.                                                                                                    |
| B Number National Prefix              | B-number national prefix. Determines the prefix for outgoing called numbers when Nature of Address (NOA) is set to National.                                                                                                    |
| B Number International Prefix         | Determines the prefix for outgoing called numbers when NOA is set to International.                                                                                                    |
| Apply Country Code to A Number        | Controls functionality that applies a country code prefix to the calling party number before sending the call forward.                                                                                                    |
| Apply Country Code to B Number        | Controls functionality that applies a country code prefix to the called party number before sending the call forward.                                                                                                    |
| B Digit Country Code to be<br>Removed | Country Code for comparison with Called Party Leading<br>Digits and removing them from the number.                                                                                                    |
| Country Code to be Prefixed           | Country code string to be prepended.                                                                                                    |
| A-number Normalization                | (European feature; ingress trunk groups) Indicates that<br>A-number (Calling Party Number) normalization is<br>appropriate based on the NOA value and the leading digits of<br>the A-number. Leading digits 0: Remove 0 and set NOA to<br>NATIONAL. 00: Remove 00 and set NOA to<br>INTERNATIONAL. |
| B-Number Normalization                | (European feature; ingress trunk groups) Indicates that<br>B-number (Called Party Number) normalization is<br>appropriate based on the NOA value and the leading digits of<br>the B-number. Leading digits 0: Remove 0 and set NOA to<br>NATIONAL. 00: Remove 00 and set NOA to<br>INTERNATIONAL.  |

| Table 8-17 | Properties of | Trunk Group | Components | (continued) |
|------------|---------------|-------------|------------|-------------|
|            | i ioperaes or | nunk Group  | components | continueu/  |

| Field Name                            | Definition                                                                                                    |
|---------------------------------------|----------------------------------------------------------------------------------------------------|
| DPNSS RO Routing Number<br>Length     | For DPNSS - QSIG PR ROO inter-working, the DPNSS RO<br>routing number and call reference are concatenated and in<br>QSIG they are separate fields. An indication of where the<br>divide point is between the fields is an optional parameter in<br>the DPNSS spec. It is therefore necessary to provide a<br>configurable definition of how to split these two fields. |
| QSIG Tunnel Variant                   | Allows the QSIG Tunnel capability to be enabled across<br>outbound EISUP (HSI) interfaces and specifies which variant<br>will be used.                                                                                                    |
| SCP Credit Expired Timer              | Time period before credit expiry that the SCP is notified.                                                                                                    |
| SSF Credit Expired Timer              | Time period before credit expiry that the SSF is notified.                                                                                                    |
| Warning Credit Expired Timer          | Time period before credit expiry that a warning tone or announcement is played.                                                                                                    |
| Expiry Warning Tone Type              | Type of warning tone.                                                                                                    |
| Expiry Warning Tone Duration          | Duration of warning tone.                                                                                                    |
| CLI Select                            | Whether the Dual CLI feature is supported (default is N).                                                                                                    |
| GW Default Codec String               | Ordered series of codec choices, separated by semicolons.                                                                                                    |
| A Digit Country Code to be<br>Removed | A string of digits (maximum of 5 digits) which will be<br>compared to the A-number, and if matches will be removed<br>from the front of the number                                                                                                    |
| H248 Gateway Reserve Value            | Enable Megaco to send ADD commands with ReserveValue<br>ON or OFF to indicate MG to reverse resource or not                                                                                                    |
| Own Routing Number                    | To disable/enable RO service handling at point of interconnect. Value: NULL or a numeric string                                                                                                    |
| Enable CCBS Path Reservation          | Support for the Path Reservation option should be<br>configurable against each QSIG destination. In the case of<br>EISUP, this is valid for HSI destinations only.                                                                                                    |
| Disable QSIG Release Method           | This property indicates the QSIG release method. An H.225 signaling connection can be released with a single Release Complete message instead of a three-stage QSIG release sequence.                                                                                                    |
| More Tab                              |                                                                                                    |
| GW Default ATM Profile                | Provides an initial list of profiles for use in ATM gateway<br>profiles negotiation per trunkgroup. Default "NULL"<br>type="string" size min="1" max="140".                                                                                                    |
| Play Announcement                     | Contains announcement id. 0 means the functionality will be considered as switched off at the trunk group level. Default "0" type="int".                                                                                                    |

| Table 8-17 | Properties of Trunk Group Components | (continued) |
|------------|--------------------------------------|-------------|
|            |                                      | (*******    |

| Field Name                   | Definition                                                                                                    |
|------------------------------|----------------------------------------------------------------------------------------------------|
| ATM Connection Type          | Populates connection type indicator (ct:) in local connection<br>option parameters. This property is read for both originating<br>and terminating legs of all ATM switched calls. Property<br>Valid Values: 1>AAL1,2>AAL1_SDT, 3>AAL1_UDT,<br>4>AAL2, 5>AAL 3/4, 6>AAL5. default="4"<br>type="int" range min="1" max="6". |
| B-number Tech Prefix         | This property will provide a digit string to be used as a Tech<br>Prefix to the B-number when sending the call<br>forward.type="string" size min="1" max="16".                                                                                                    |
| Loop Avoidance Support       | This property will indicate whether to support Lop Avoidance feature in DPNSS or not. Default 0 not supported, 1 - supported.                                                                                                    |
| Loop Avoidance Counter       | Loop Avoidance counter for DPNSS. Min value is 0 and Max 25. default 0.                                                                                                    |
| MWI String OFF               | MWI OFF string as used by DPNSS PBX, Default = NULL.                                                                                                    |
| MWI String ON                | MWI ON string as used by DPNSS PBX, Default = NULL.                                                                                                    |
| aocDefaultTariffId           | Allows configuration of the default tariff ID to be applied<br>when AOCInvokeType is configured for all calls (that is,<br>AOCInvokeType = 2).                                                                                                    |
| AOC Invoke Type              | This property is used to configure whether the AOC<br>Supplementary services should be applicable for all calls or<br>for per call basis. ("1" = per call, "2" = All calls). Default =<br>"1".                                                                                                    |
| midCallCPInterval            | A property to allow user to enable/disable mid-call<br>checkpointing and when enabled, it specifies the interval<br>between checkpointing event in the connected state. $\min = 0$ ,<br>$\max = 60($ in minute unit). value zero means disabled.                                                                          |
| TG TagLabel                  | This property identifies name of the trunk group from which a call comes.                                                                                                    |
| TG TagLabel Trans Enable     | Indicates how the Cisco PGW 2200 Softswitch handles the ingress trunk group tag label (if present) in the outgoing SIP INVITE message.                                                                                                    |
| Mid-Call Service Customer ID | Customer ID associated with mid-call service. Values are any alphanumeric with length of 4.                                                                                                    |
| Network Type                 | Base on this property, Cisco PGW 2200 Softswitch will<br>know if the underlying network is ATM or IP. Based on the<br>network type retrieved, various network specific (eg,atm<br>profiles) parameters would be sent down to gateway.                                                                                     |

#### Table 8-17 Properties of Trunk Group Components (continued)

| Field Name                                   | Definition                                                                                                    |
|----------------------------------------------|----------------------------------------------------------------------------------------------------|
| CLI Selection For Code Of<br>Practice3       | A new PGW2200 Trunk Group Property called<br>"CliSelectionForCodeOfPractice3" will be introduced in<br>order to provision "per Trunk Group" which level of CLI<br>selection should be employed when sending the Calling Line<br>Identities (such as Calling Party Number or Generic Number<br>parameter) to the succeeding exchange. 0 - Indicates no<br>specific CLI selection. 1 - Indicates Single CLI selection<br>2 - Indicates Dual (double) CLI selection Property Valid<br>Values: 0 to 2 Property Default Value: 0. |
| Inhibit Incoming Calling Name<br>Display     | This property inhibit the support of incoming calling name display in DPNSS and EISUP(HSI) protocols. "1" = inhibit incoming calling name display. "0" = enable incoming calling name display.                                                                                                    |
| Inhibit Outgoing Calling Name<br>Display     | This property inhibit the support of outgoing calling name display in DPNSS and EISUP HSI) protocols. "1" = inhibit outgoing calling name display. "0" = enable outgoing calling name display.                                                                                                    |
| Inhibit Incoming Connected Name<br>Display   | Enables or disables the inhibiting of the incoming connected name display in DPNSS and EISUP (HSI) protocols.                                                                                                    |
| Inhibit Incoming Connected<br>Number Display | This property inhibit the support of the incoming connected<br>name display for call transfer in DPNSS and EISUP (HSI)<br>protocols. "1" = inhibit incoming connected name display.<br>"0" = enable incoming connected name display.                                                                                                    |
| Inhibit Outgoing Connected Name<br>Display   | This property inhibit the support of the outgoing connected<br>name display for call transfer in DPNSS and EISUP (HSI)<br>protocols. "1" = inhibit outgoing connected name display.<br>"0" = enable outgoing connected name display.                                                                                                    |
| Inhibit Outgoing Connected<br>Number Display | This property inhibit the support of the outgoing connected<br>number display for call transfer in DPNSS and EISUP (HSI)<br>protocols. "1" = inhibit outgoing connected number display.<br>"0" = enable outgoing connected number display.                                                                                                    |
| Orig Label                                   | Origination Location Label                                                                                                    |
| Term Label                                   | Termination Location Label                                                                                                    |
| DTMF Cap                                     | The DTMF capability in A-number or B-number analysis.                                                                                                    |
| ITP Action Request                           | The indication of the required ITP action                                                                                                    |
| Inhibit Sip From Mapping                     | Decides the mapping from incoming SIP message to ISUP<br>CLI                                                                                                    |
| Map Redirecting Number Method                | Decides the mapping from ISUP Redirecting Number and<br>Original Called Number to outgoing SIP/EISUP message                                                                                                    |
| Default                                      | Default trunk group of SIP/EISUP PATH for incoming call                                                                                                    |
| Propagate Delay Counter                      | Propagation Delay counter. Indicates the propagation delay<br>value in ms that will be increased if propagation delay is<br>available.                                                                                                    |

| Table 8-17 | Properties of Trunk Group Components | (continued) |
|------------|--------------------------------------|-------------|
|            |                                      | ,           |

# **Using Diagnostic Tools**

When you need to troubleshoot Cisco PGW 2200 Softswitch node devices, you can use the Diagnostics dialog box to access a variety of diagnostic tools. The Diagnostics dialog box provides shortcuts for common diagnostics that normally require using UNIX or MML commands. For example, you can use the ping application to determine if a device is not responding because of an SNMP agent failure or a true network connectivity failure.

After the command is run, the results in the Action Result window displays. If the diagnostic command generates more information than can be shown in the Action Result window, the results are written to a file and the name of that file displays. The file can be retrieved and analyzed by external systems.

٩,

Note

Many diagnostic commands are time consuming to run. Take this into account when planning your use of diagnostic tools.

#### **Related Topics**

The "Using Cisco MNM To Launch Device Configuration" section on page 8-4 describes how to use various configuration and diagnostic tools such as Cisco VSPT, CiscoView, and launching Telnet (or ssh) or X-windows to a device.

The "Using the MGC Toolbar" section on page 8-67 describes how to use the Cisco PGW 2200 Softswitch Toolbar, a diagnostic component of the Cisco PGW 2200 Softswitch software.

Use the following procedure to run diagnostics on a Cisco PGW 2200 Softswitch node device:

**Step 1** In the Map Viewer window, select the desired device and right-click.

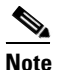

Alternatively, if you have an Accounts, Properties, States, or File Systems dialog box open for the device, you can use the dialog box Navigation menu to open the Diagnostics dialog box.

Step 2 Choose [Device Name] Diagnostics or Tools > [Device Name] Diagnostics.

The Diagnostics dialog box for the selected device opens.

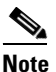

You can use the Navigation menu to open the Properties, File Systems (where applicable), Accounts, or States dialog box for the selected component.

**Step 3** Select the desired diagnostic option. For details, see the "About the Diagnostics Dialog Box" section on page 8-66.

You are asked to confirm the operation.

Step 4 Click Yes to confirm or No if you decide not to continue.

An Action Report box displays containing the results of the diagnostic operation or the name of the file to which the results have been saved.

**Step 5** Review the results, and then click **Close** to close the Action Report box.

## **About the Diagnostics Dialog Box**

The Diagnostics dialog box lets you run common UNIX and MML diagnostic commands from Cisco MNM without knowing any UNIX or MML or having to launch an X window to connect to the device.

For the Cisco PGW 2200 Softswitch host and the HSI host, the dialog box contains two tabs: the Diagnostics tab and the Advanced tab, which provides status check functions. For all other devices, the dialog box contains the Diagnostics option only.

The Diagnostics dialog box includes a Navigation menu that allows navigating directly to Properties, Accounts, File Systems (where applicable), or States dialog boxes for the selected component, without having to reselect the component in the Map Viewer. See Chapter 3, "Getting Started with Cisco MNM," "Navigating between Dialog Boxes for a Given Component" on page 31 for details.

Table 8-18 describes the diagnostic tools available from the Diagnostics dialog box General tab.Table 8-19 describes the tools available for the Cisco PGW 2200 Softswitch host from its Diagnosticsdialog box Advanced tab.Table 8-20 describes the tools available for the Cisco HSI host from itsDiagnostics dialog box Advanced tab.

| Diagnostic Tool       | Command                                    | Available Devices                                                             | Description                                                                                                    |
|-----------------------|--------------------------------------------|-------------------------------------------------------------------------------|----------------------------------------------------------------------------------------------------|
| IP Ping               |                                            | Cisco PGW 2200 Sof<br>tswitch host, BAMS,<br>Cisco ITP-L,<br>Cisco LAN Switch | Performs standard UNIX ping application on<br>the device to see if its management interface is<br>reachable                           |
| SNMP Ping             |                                            | All IP devices                                                                | Makes an SNMP request to the device to determine if its SNMP agent is running and accessible                                          |
| Traceroute            |                                            | All IP devices                                                                | Determines the route that packets take from<br>Cisco MNM to the device's management<br>interface                                      |
| Alarm Log             | rtrv-alms                                  | Cisco PGW 2200 Sof<br>tswitch host, HSI<br>server, and BAMS                   | Displays and saves current alarm log information                                                                                      |
| Process Status        | rtrv-softw:all                             | Cisco PGW 2200 Sof<br>tswitch host, HSI<br>server, and BAMS                   | Displays and saves current status of all device processes                                                                             |
| System Log            | RTRV-FILE<br>S::<br>/acec/files/sy<br>slog | BAMS                                                                          | Displays the BAMS system log                                                                                                    |
| Cross-Device<br>Audit | prov-rtrv:tru<br>nkgrp                     | BAMS                                                                          | Audits BAMS trunk groups against the<br>Cisco PGW 2200 Softswitch host<br>configuration, producing a list of<br>discrepancies, if any |

Table 8-18 Cisco PGW 2200 Softswitch Diagnostics Dialog Box General Tab

| Option | MML Command <sup>1</sup>                       | Description                                                               |
|--------|------------------------------------------------|---------------------------------------------------------------------------|
| 1      | rtrv-admin-state                               | Retrieves the administrative state for all (applicable) components        |
| 2      | rtrv-dest                                      | Retrieves state information for all DPCs <sup>2</sup> and signaling paths |
| 3      | rtrv-lnk-ctr                                   | Retrieves the service state of all linksets                               |
| 4      | rtrv-lssn                                      | Retrieves the state of all local SSNs                                     |
| 5      | rtrv-ne-health                                 | Retrieves CPU occupancy and disk utilization                              |
| 6      | rtrv-rssn                                      | Retrieves the state of all remote SSNs <sup>3</sup>                       |
| 7      | rtrv-rte                                       | Retrieves the SS7 routes for all point codes                              |
| 8      | rtrv-sc                                        | Retrieves the state of all signaling channels and linksets                |
| 9      | rtrv-tc                                        | Retrieves the state of bearers for all signaling paths                    |
| 10     | rtv-association                                | Retrieves the state of all associations                                   |
| 11     | rtrv-dest:all                                  | Retrieves the state of all DPNSS paths                                    |
| 12     | rtrv-lics                                      | Retrieves the license status                                              |
| 13     | rtrv-h248:cntxs:sigpat<br>h="all",cntxid="all" | Retrieves all the H.248 context information                               |
| 14     | rtrv-ovld                                      | Retrieves information on overload level and number of messages in a queue |
| 15     | rtrv-loclabel                                  | Retrieves location labels information                                     |

| Table 8-19 | Cisco PGW 2200 Softswitch Diagnostics Dialog Box Advanced Tab   |
|------------|-----------------------------------------------------------------|
|            | Cisco i Giv 2200 Soliswitch Diagnostics Dialog Dox Advanced iab |

1. The MML command invoked by the Status Check options, which runs in the background

2. Destination point codes

3. Subsystem numbers

#### Table 8-20 Cisco HSI Host Diagnostics Dialog Box, Advanced Tab

| Option             | Description                                                                  |
|--------------------|------------------------------------------------------------------------------|
| Configuration      | Displays current configuration of the HSI host using the rtrv-config command |
| HSI Link Status    | Displays current status of the IP/EISUP links                                |
| HSI Host Status    | Displays current status of the HSI host                                      |
| HSI License Status | Display current status of the license                                        |

# **Using the MGC Toolbar**

From Cisco MNM, you can access the MGC toolbar (see Figure 8-2), a standalone diagnostic component of the Cisco PGW 2200 Softswitch software. The toolbar contains a suite of tools for viewing diagnostic and troubleshooting information.

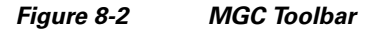

| 🕱 MGC Toolbar |        |            |        |        |              |         | _ 🗆 × |
|---------------|--------|------------|--------|--------|--------------|---------|-------|
| Alarm&Meas    | CDR    | CONFIG-LIB | Log    | Trace  | Translation  | File    | Close |
| Viewer        | Viewer | Viewer     | Viewer | Viewer | Verification | Options |       |

From the MGC Toolbar you can access these viewers:

- Alarm and Measurement Viewer—Search and view alarms and system statistics.
- Call Detail Record (CDR) Viewer—Search and view call detail records (CDRs).
- CONFIG-LIB Viewer—Manage the contents of the configuration library.
- Log Viewer—Search and view system logs.
- Trace Viewer—View and navigate through call trace output.
- Translation Verification—View called number analysis results.
- File Options—A tool to manage these toolkit files.

Instructions for using the toolbar are provided in Chapter 3, "Using the Cisco MGC Viewer Toolkit" section in the *Cisco PGW 2200 Softswitch Release 9 Operations, Maintenance, and Troubleshooting Guide* at

http://www.cisco.com/en/US/docs/voice\_ip\_comm/pgw/9/maintenance/guide/omtguide.html